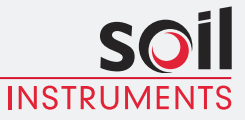

Man 228

# MAlog User Manual

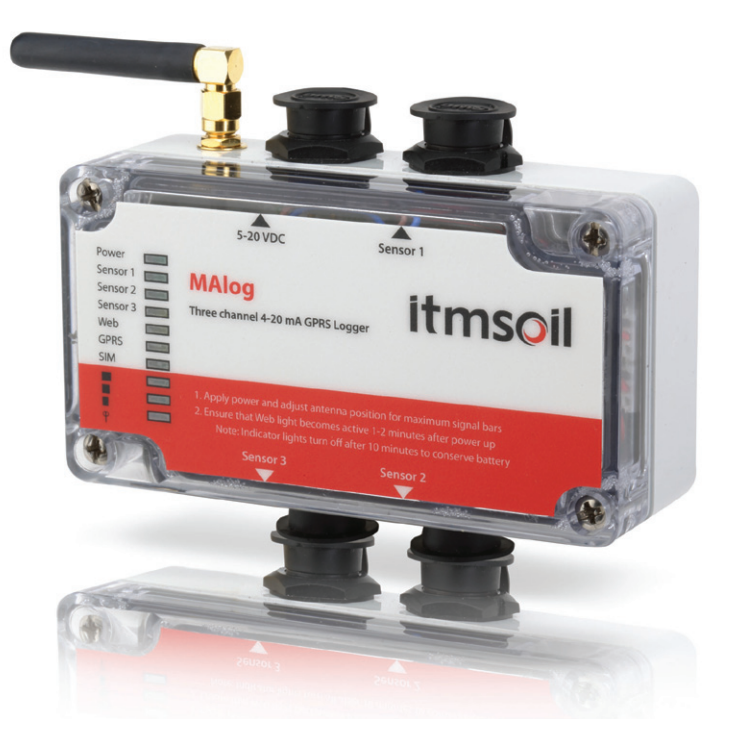

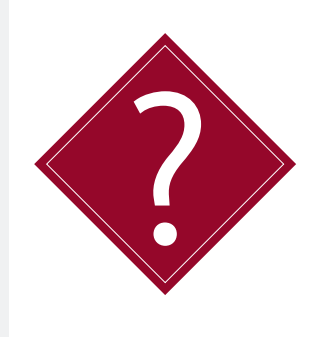

#### What's this manual about?

This manual tells you about the MAlog system and how to set up an MAlog.

#### Who does this apply to?

Installers and field engineers who need to install, commission and maintain an MAlog system.

# Welcome!

Thank you for choosing the Soil Instruments MAlog system.

This manual has been written to help you utilise all of the functions of the MAlog. Please read this manual thoroughly before use to help avoid any problems and keep it handy when using the MAlog system.

#### MAlog

The MAlog (Milli-Amp logger) is designed as a low power, easily installed, web-enabled data acquisition system which can read 4-20mA sensors and pulse sensors. You can control and configure the logger using a web portal.

#### Contents

| PART I – OVERVIEW                            | 6      |
|----------------------------------------------|--------|
| Introduction                                 | ð<br>o |
| System Description                           | 0      |
| System Description                           | 9      |
| Ouick Cuide to using the MAlog               | 9      |
| Quick Guide to using the MAlog               | 10     |
| PART II – DETAILED MALOG USER GUIDE          | 12     |
| Powering the MAlog                           | 14     |
| Enter SIM card credentials                   | 16     |
| Connecting Sensors to the MAlog              | 17     |
| Sensor Connectors                            | 17     |
| 2 Wire 4-20mA Loop Powered Sensor            | 18     |
| 3 Wire 4-20mA Externally Powered Sensor      | 18     |
| Mechanical Pulse Signal                      | 19     |
| Electronic Pulse Signal                      | 19     |
| Things to Note when Connecting Sensors       | 20     |
| Interpreting the Status Lights               | 21     |
| Antenna Considerations                       | 23     |
| PART III – MALOG WEB PORTAL USER GUIDE       | 24     |
| Using the MAlog Web Portal                   | 26     |
| Logging into the MAlog Web Portal            | 26     |
| Editing an MAlog's Details                   | 27     |
| Configuring the Sensor Settings for an MAlog | 30     |
| Creating Graphs                              | 37     |
| Finding and Interpreting Data Files          | 40     |
| Converting Readings to Engineering Values    | 41     |
| PART IV – MAINTENANCE GUIDE                  | 42     |
| Maintaining the MAlog System                 | 44     |
| Routine Maintenance                          | 44     |
| Battery Maintenance                          | 44     |
| SIM Card Replacement                         | 45     |

| PART V – APPENDICES                                | 46 |
|----------------------------------------------------|----|
| Appendix A – Power Connection Options              | 48 |
| Option 1 – Buccaneer Connector                     | 48 |
| Option 2 – Battery or Mains Powered                | 49 |
| Appendix B – Connector and Wiring Information      | 50 |
| MAlog Power Lead                                   | 50 |
| MAlog Sensor Lead                                  | 50 |
| Appendix C – Installation and User Guide for       |    |
| MAlog Configuration Tool                           | 51 |
| Installing the MAlog Configuration Tool            | 51 |
| Setting the APN                                    | 54 |
| Setting the Username                               | 54 |
| Setting the Password                               | 55 |
| Inserting the SIM Card                             | 56 |
| Appendix D – MAlog Input Electrical Specifications | 57 |
| Appendix E – Sensor Connection Options             | 58 |
| Option 1: The MAlog Sensor Lead with an In-line    |    |
| Buccaneer Connector                                | 58 |
| Option 2: The MAlog is Supplied Ready Installed in |    |
| an Enclosure                                       | 59 |
| Appendix F – FAQ (Frequently Asked Questions)      | 60 |

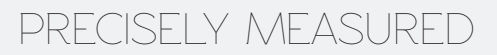

### instrumentation and monitoring

## **Part I – Overview**

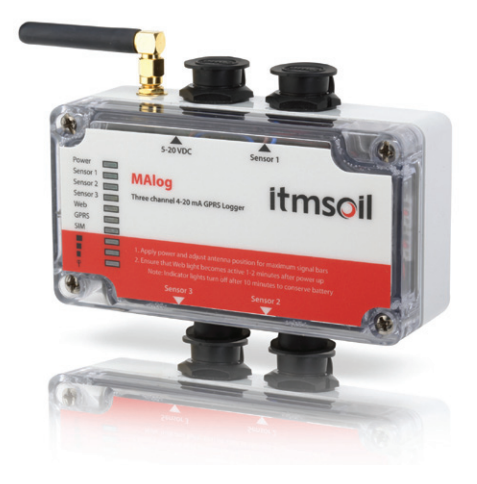

#### contents

This section contains the following topics.

| TOPIC                                   | SEE PAGE |
|-----------------------------------------|----------|
| Introduction                            | 8        |
| Important Information                   | 8        |
| System Description                      | 9        |
| Things you need to know about the MAlog | 9        |
| System Components                       |          |
| Quick Guide to using the MAlog          | 10       |

#### Introduction: Important information The following symbols are used throughout the manual **IMPORTANT OUESTION** WARNING **INFORMATION** ! Important: Failure to adhere to the warnings in this manual may result in network disruption and possible data loss. Failure to observe the warning may result in injury, product malfunction, unexpected readings or damage to the product that may invalidate its warranty. TIP Tips give additional information that may be helpful when using MAlog. PRODUCT Soil Instruments has an on-going policy of design review and CHANGES reserves the right to amend the design of their product and this instruction manual without notice WARRANTY Refer to our terms and conditions of sale for warranty information. The batteries are a consumable item and are excluded from the warranty. Products marked with the symbol are subject to DISPOSAL the following disposal rules in European countries: • This product is designated for separate collection at an appropriate collection point Do not dispose of as household waste • For more information, contact Soil Instruments or the local authority in charge of waste management.

#### System Description Things you need to know about MAlog

| FEATURES • | • | Can simultaneously read up to five sensors: Connectors 1 and 2 can both read a 4-20mA analogue input and a pulse input;<br>Connector 3 can read a 4-20mA analogue input |
|------------|---|----------------------------------------------------------------------------------------------------|
|            | • | Data uploaded wirelessly and automatically to MAlog web portal                                                                                                    |
|            | • | Connects to the Internet using a SIM card with wireless data plan.                                                                                                    |
| •          | • | No fixed IP address required                                                                                                    |
|            | • | Can store up to 1.5 million data-points                                                                                                    |
| •          | • | Low power consumption, battery life up to six months when using a 7aH lead acid battery                                                                                 |
|            | • | Compatible with loop-powered or external-powered mA sensors, and mechanical or electronic pulse sensors.                                                                |
|            |   |                                                                                                    |

#### System Components

## THE MALOG The MAlog is the device that will energise and read a sensor or sensors, digitise that reading and then send it to the web via its inbuilt GPRS.

MALOG WEBResiding on a cloud-based server, the software is used to sendPORTALcommands to the MAlog to configure its settings (sensor type,<br/>reading interval, transmit interval), and to receive the MAlog data.

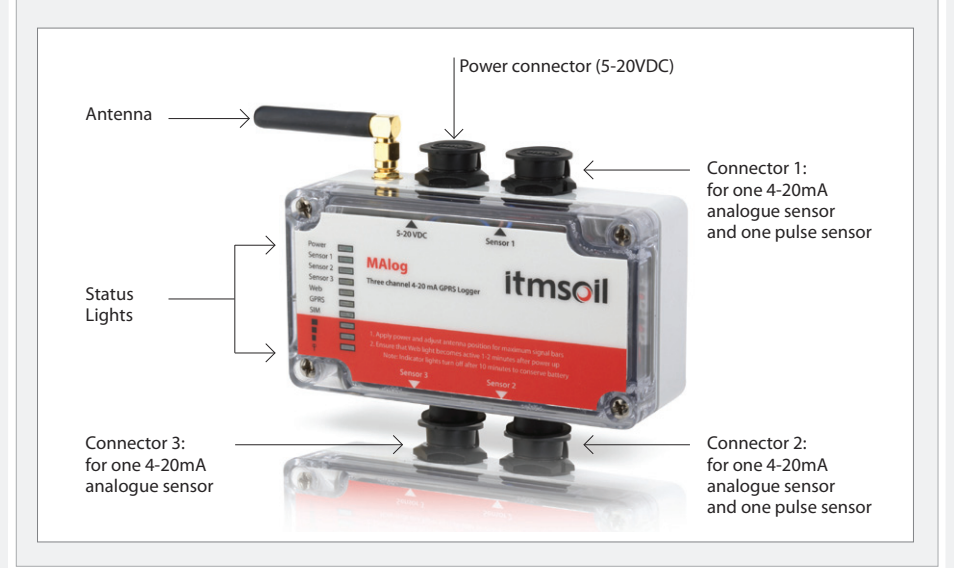

#### **Details of MAlog**

| Quick Guide to                   | Using the MAlog                                                                                                    |
|----------------------------------|----------------------------------------------------------------------------------------------------|
| The MAlog is desig               | ned for quick and easy deployment in the field:                                                                                                    |
| BEFORE YOU<br>GO TO SITE:        | <ul> <li>Power on the MAlog.</li> <li>Enter the Access Point Name (APN), user name and password into the MAlog using the Series Programming Interface (SPI). The APN, user name and password should be provided to you</li> </ul>                                                                                                    |
|                                  | <ul> <li>by your wireless data provider.</li> <li>Install the SIM card.</li> <li>Check the LED status lights to confirm that the MAlog is functioning properly.</li> <li>Power down the MAlog.</li> </ul>                                                                                                    |
| WHEN YOU<br>ARE IN THE<br>FIELD: | <ul> <li>Wire all the sensors to the MAlog.</li> <li>Power on the MAlog.</li> <li>The status lights should become active to indicate successful detection of the SIM card, connection to the internet and connection to the MAlog web portal.</li> <li>The logger will now take one reading – check that the Sensor light blinks when it is taken. It will report this reading immediately.</li> <li>After successful connection to the web portal, all lights will turn off to conserve the battery. The Sensor light will also stop blinking. The lights will only operate again for a short time when the MAlog wakes up to take a reading or to communicate with the web portal such as to send the data.</li> </ul> |
| FROM YOUR<br>OFFICE:             | <ul> <li>Log on to the MAlog web portal (MAlog.itmsoil.com) using the details supplied when you bought the MAlog. You can now check the MAlog is functioning as expected. The MAlog will appear under its Logger ID on the Sites page.</li> <li>Set up which sensor to read, reading schedule, uploading intervals and reports in graphical and tabular formats from the web portal.</li> <li>Start monitoring.</li> <li>Please refer to <i>Part II – Detailed MAlog User Guide and Part III – MAlog Web Portal User Guide</i> in this manual for more details of each step.</li> </ul>                                                                                                    |

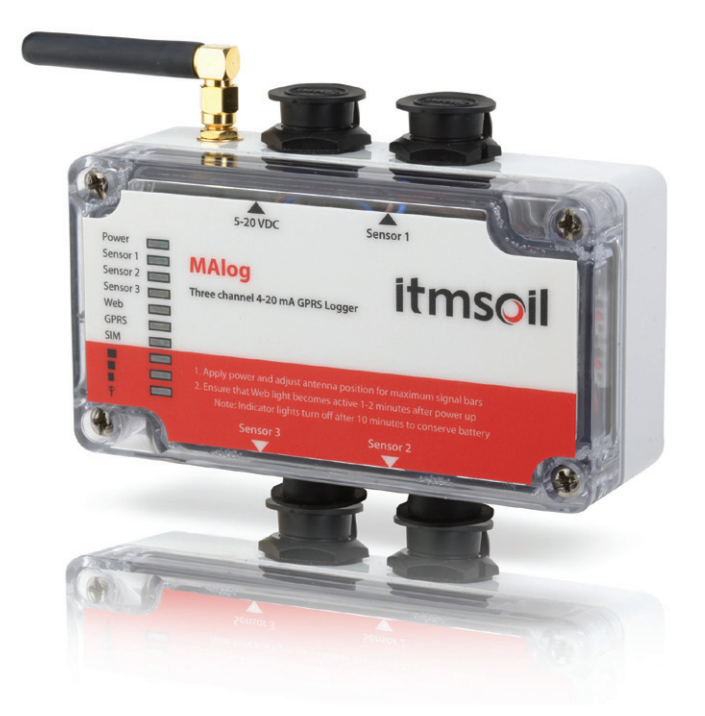

Part II – Detailed MAlog User Guide

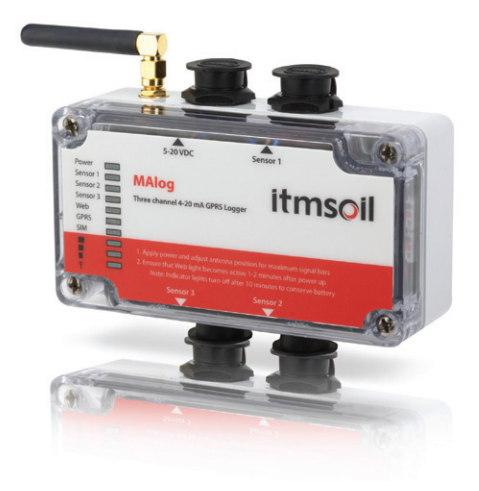

#### contents

This section contains the following topics.

| TOPIC                                   | SEE PAGE |
|-----------------------------------------|----------|
| Powering the MAlog                      | 14       |
| Enter SIM Card Credentials              | 16       |
| Connecting Sensors to the MAlog         |          |
| Sensor Connectors                       | 17       |
| 2 Wire 4-20mA Loop Powered Sensor       | 18       |
| 3 Wire 4-20mA Externally Powered Sensor | 18       |
| Mechanical Pulse Signal                 | 19       |
| Electronic Pulse Signal                 | 19       |
| Things to Note when Connecting Sensors  |          |
| Interpreting the Status Lights          |          |
| Antenna Considerations                  |          |

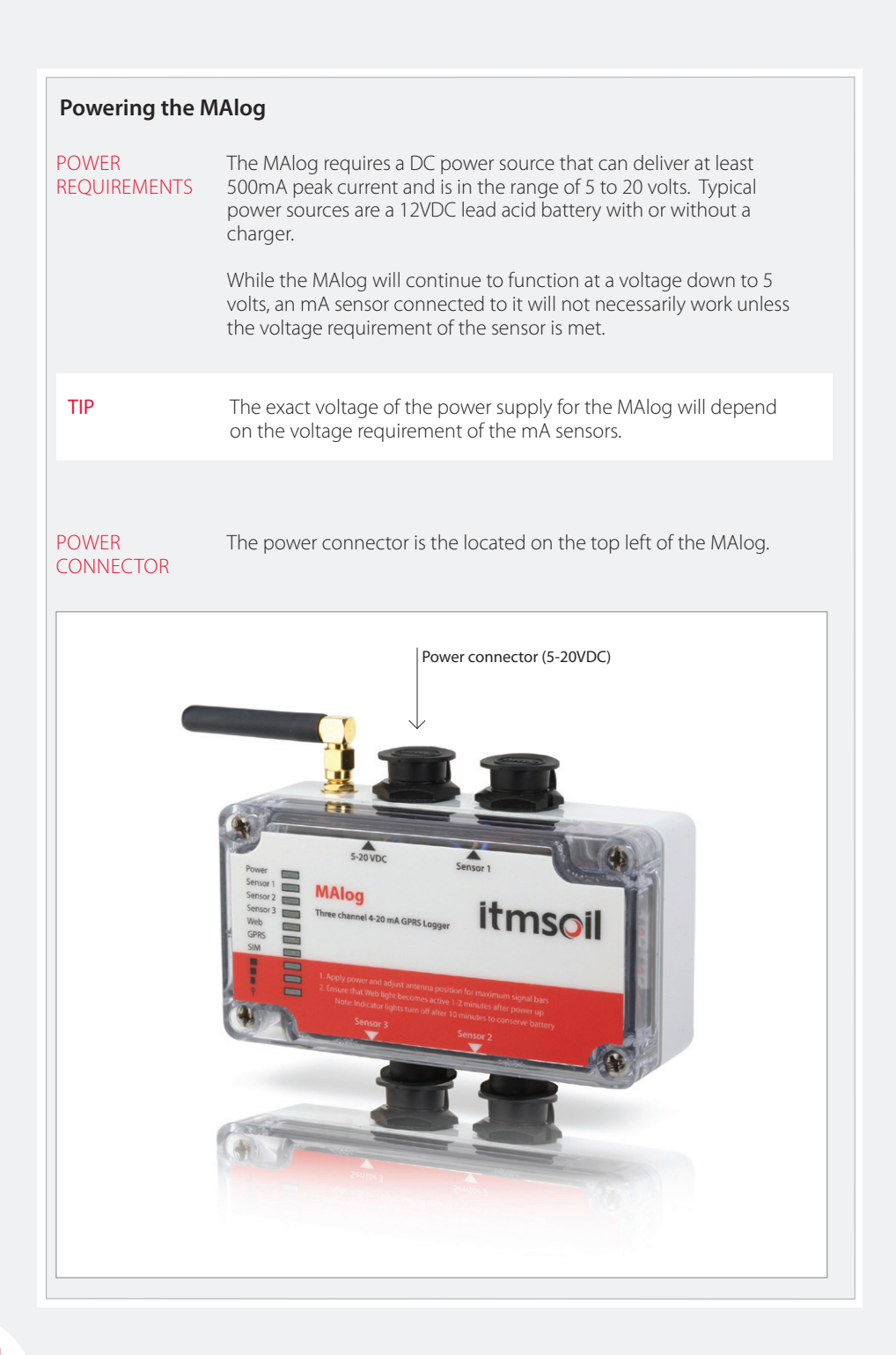

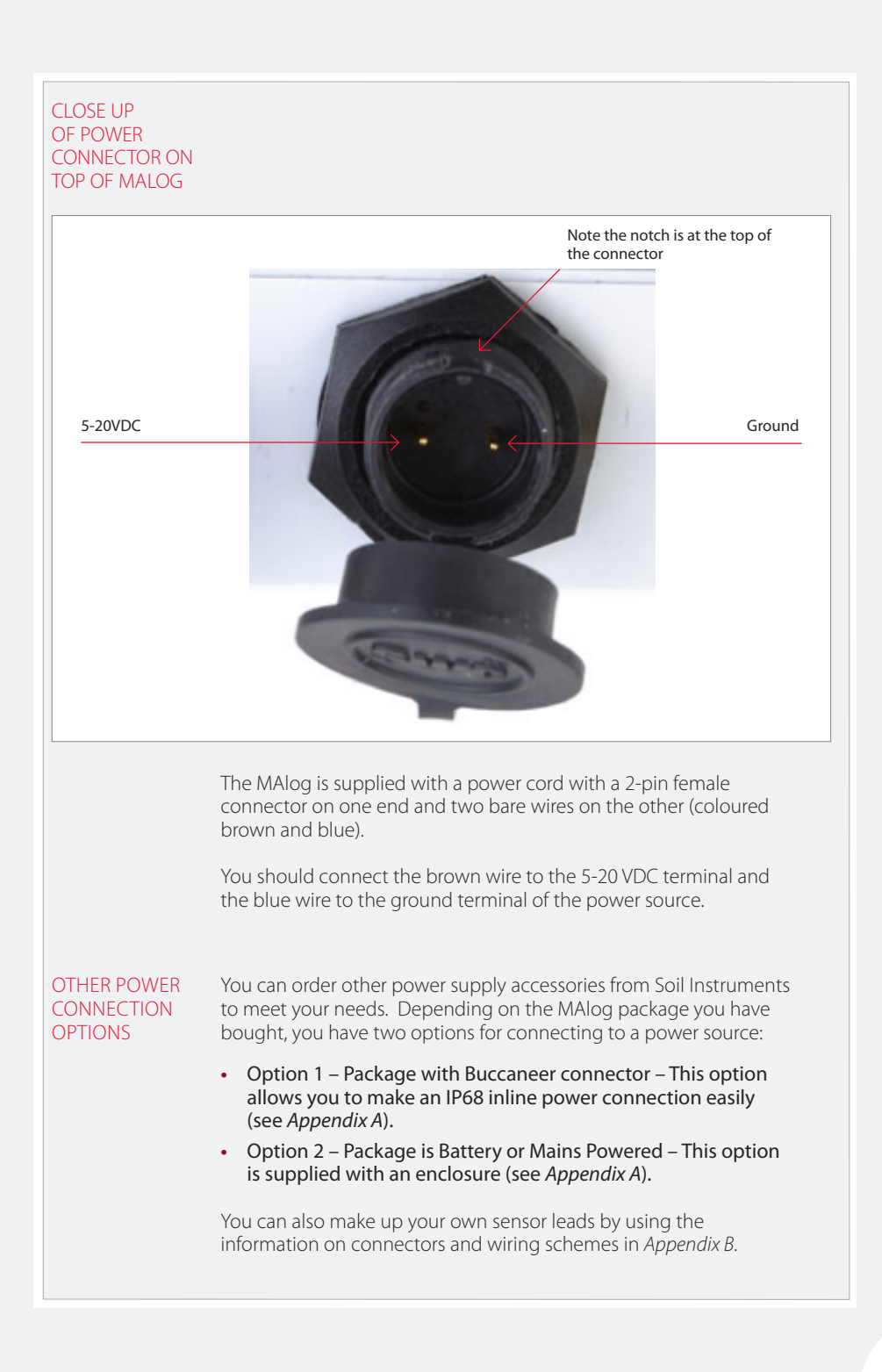

| Enter SIM Card | Credentials                                                                                                    |
|----------------|----------------------------------------------------------------------------------------------------|
|                | The MAlog communicates with the MAlog web portal via the cellular<br>(GSM/GPRS) data network. To enable the link you will need a SIM card<br>with a wireless data plan. To uniquely identify you, your wireless data<br>provider will provide you with the following credentials: |
|                | Access Point Name (APN) – for example "general.t-mobile.uk"                                                                                                    |
|                | Username                                                                                                    |
|                | Password                                                                                                    |
|                | If you are supplying your own SIM card, you will need to enter the above information into MAlog by following the procedures below.<br>You will need:                                                                                                    |
|                | Phillips screwdriver                                                                                                    |
|                | Serial Programming Interface (SPI)                                                                                                    |
|                | PC running Windows                                                                                                    |
|                | MAlog Configuration Tool                                                                                                    |
|                | SIM card with wireless data plan.                                                                                                    |
| TIP            | You do not need a fixed IP address.                                                                                                    |
| STEP           | ACTION                                                                                                    |
| 1              | Install "MAlog Configuration Tool" on your PC (for details see Appendix C).                                                                                                    |
| 2              | Remove the cover from the MAlog.                                                                                                    |
| 3              | Attach a power supply to the MAlog.<br>Please note: there is no on/off switch on the MAlog so the unit will be on<br>as soon as a power supply is attached.                                                                                                    |
| 4              | Connect the supplied Serial Programme Interface (SPI) to the MAlog.                                                                                                    |
| 5              | Connect the cable from the SPI to a spare USB port on a PC or laptop.                                                                                                    |
| 6              | Open the MAlog Configuration Tool and follow the onscreen instructions to select com port, then to set APN, user name and password for your SIM card – see <i>Appendix C</i> for details.                                                                                         |
| 7              | Disconnect the power supply from the unit.                                                                                                    |
| 8              | Before inserting the SIM card, ensure that you have the APN (Access Point Name), user name and password for the SIM card. The APN, user name and password should be provided to you by your wireless data provider.                                                               |
| 9              | Insert the SIM card, being careful with the alignment – see Appendix C for detailed instructions.                                                                                                    |
| 10             | Replace the cover correctly on the MAlog, so that the MAlog aerial is at the top and the Soil Instruments logo is the correct way up.                                                                                                    |
| 11             | Re-attach power to the MAlog. Check the LED status lights to confirm that the MAlog is functioning properly.                                                                                                    |
| 12             | The MAlog is now ready to use.                                                                                                    |

#### **Connecting Sensors to the MAlog**

#### SENSOR CONNECTORS

The MAlog has three sensor connectors:

Sensor connector 1: for one 4-20mA analogue sensor and one pulse itmsoi Sensor connector 3: Sensor connector 2: for one 4-20mA analogue sensor for one 4-20mA analogue sensor and one pulse sensor SENSOR **CONNECTORS** 1 AND 2 View of sensor connector 1 (or 2) on the MAlog -VE +VF Ground Pulse Input SENSOR **CONNECTOR 3** View of sensor connector 3 on the MAlog -VF +VF Not Used Not Used You can find the electrical specifications for sensor inputs in Appendix D. The MAlog is supplied with three sensor leads, each with a 4-pin male connector on one end and four bare wires on the other (coloured brown, white, green and yellow). Overleaf are descriptions on how to connect the various types of sensors to MAlog.

#### 2 Wire 4-20mA Loop Powered Sensor

Using the supplied pigtail sensor cable connect the yellow wire to the -VE terminal or wire of your sensor. Connect the brown wire to the +VE terminal or wire of your sensor (see figure below).

A stabilisation time must be set on the MAlog web portal for any channels wired in this way. The number of seconds set corresponds to the length of time the MAlog will switch power to the sensor before taking a reading.

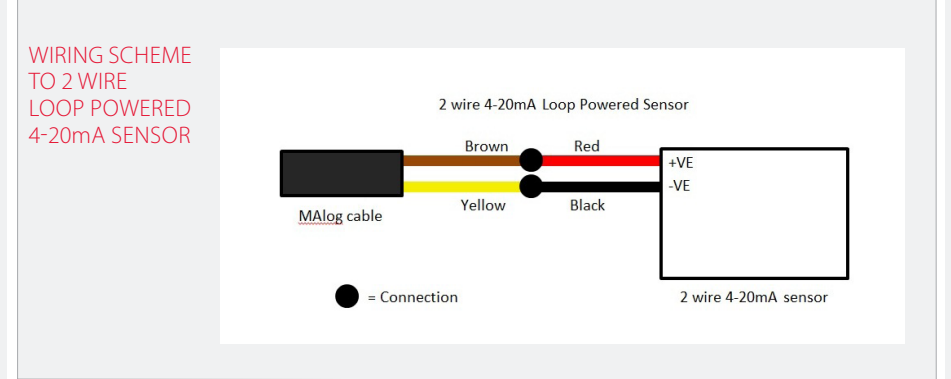

#### 3 Wire 4-20mA Externally Powered Sensor

Using the supplied pigtail sensor cable, connect the brown wire to the +VE terminal or wire of your sensor. If the MAlog and sensor are being powered by different power supplies, a common ground must be connected between them. A simple way of achieving this is to connect the yellow wire of the MAlog cable to the -VE terminal of your sensor. If the MAlog and sensor are being powered from the same supply, a common ground is already present and only the VS+ to VS+ is required.

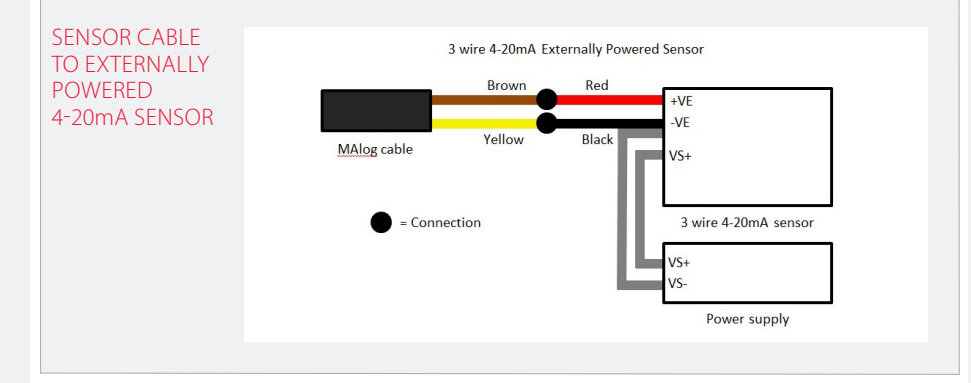

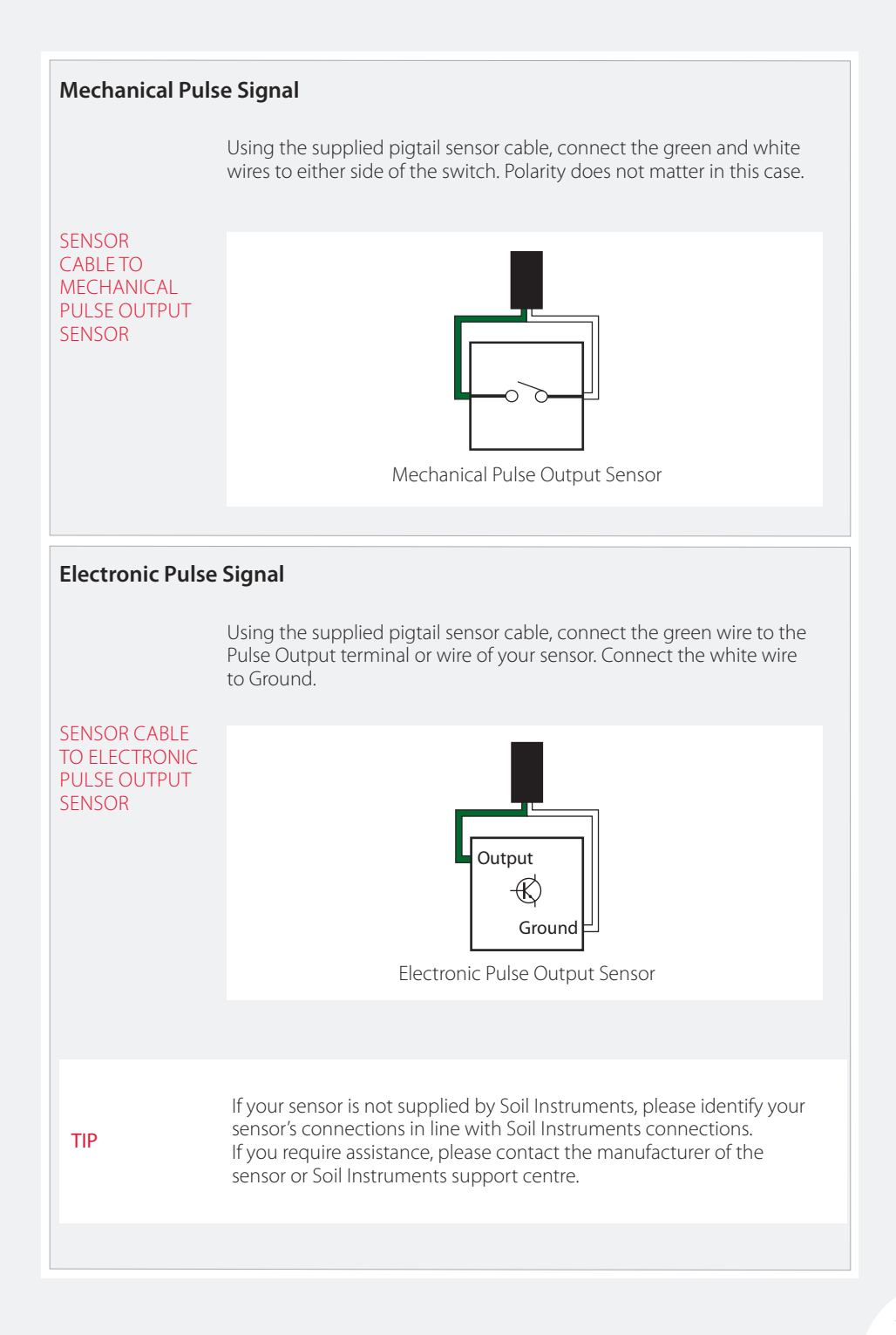

| Things to Note                           | when Connecting Sensors                                                                                                    |
|------------------------------------------|----------------------------------------------------------------------------------------------------|
|                                          | <ul> <li>Remember that, if the MAlog has been used at any time prior to sensor connection, ensure that either:</li> <li>The MAlog is set to the sensor type before the sensor is wired to the MAlog, or</li> <li>The sensor routines are inactive.</li> <li>Failure to do so may cause damage to the sensors.</li> </ul>                                                                                                    |
| WHEN<br>INSTALLING A<br>SENSOR           | <ul> <li>Only a qualified person may install sensors</li> <li>Never wire sensors to an MAlog when it is switched on</li> <li>Check all connections before powering the MAlog.</li> <li>See the calibration certificate supplied with the instrument for the correct wiring details for the sensor you are installing.</li> <li>When connecting sensors we recommend connecting at least two to three different sensors (if being used in the field) to the MAlog in the office. This will allow you to become familiar with the system before doing this in the field.</li> </ul>                                                                                                    |
| TIP                                      | When the sensor is connected, make a note of the serial number on the MAlog, the serial number on the sensor and the type of sensor connected to it.                                                                                                    |
| OTHER<br>SENSOR<br>CONNECTION<br>OPTIONS | <ul> <li>By default no sensor routines are active:</li> <li>If using an MAlog previously in use on another project, please ensure that the sensor routines are inactive when connecting a sensor (unless that sensor is of that routine)</li> <li>See Part III – MAlog Web Portal User Guide for details of how to configure the sensors.</li> <li>You can order other sensor connection accessories from Soil Instruments to meet your needs. Depending on the MAlog package you have bought, you have two options for connecting to a power source:</li> <li>Option 1 – supplied with sensor lead using an in-line Buccaneer connection easily (see Appendix E).</li> <li>Option 2 – supplied with connector block. This option is supplied with an enclosure (see Appendix E).</li> <li>You can also make up your own sensor leads by using the information on connectors and wiring schemes in Appendix B.</li> </ul> |

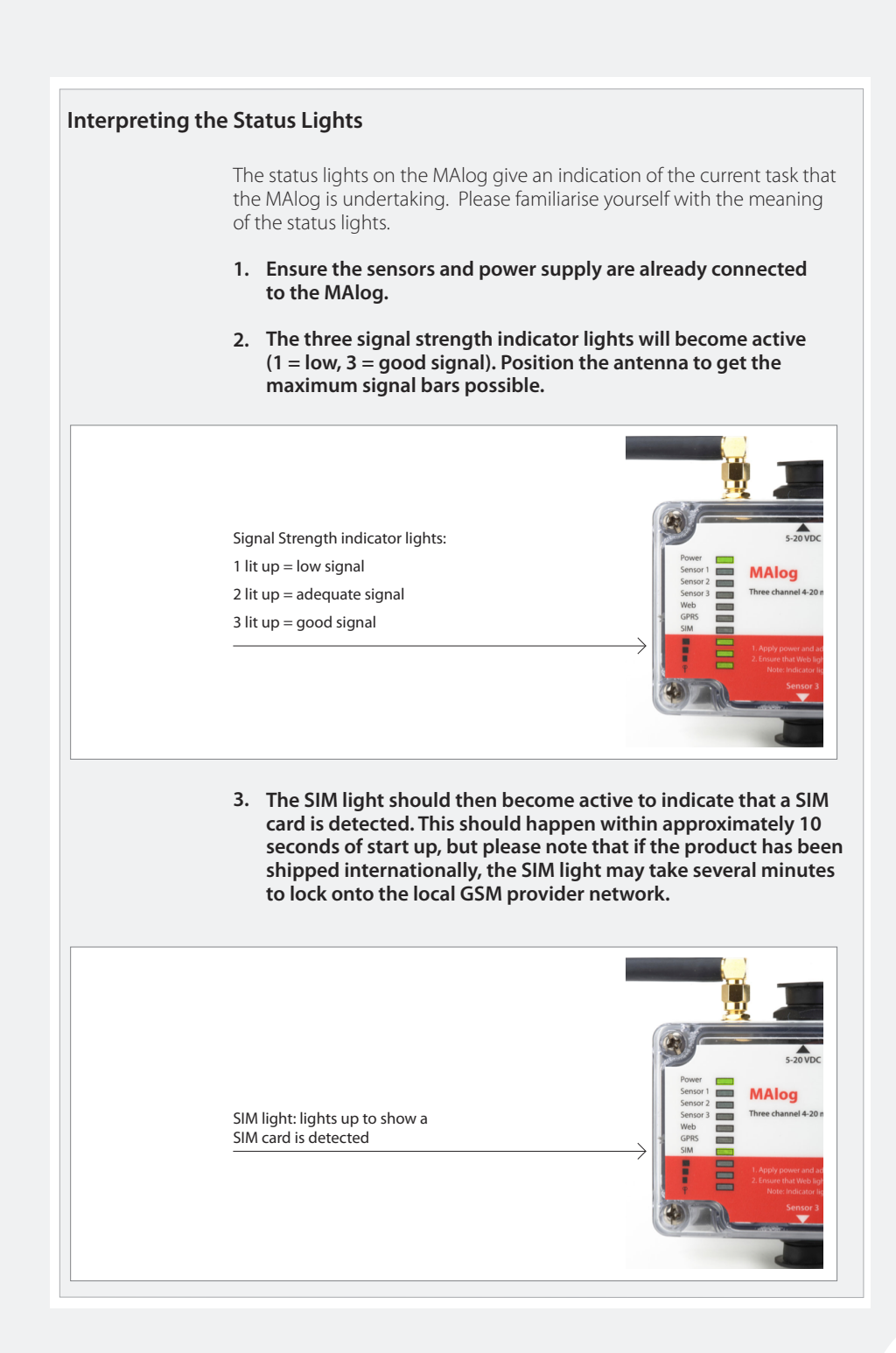

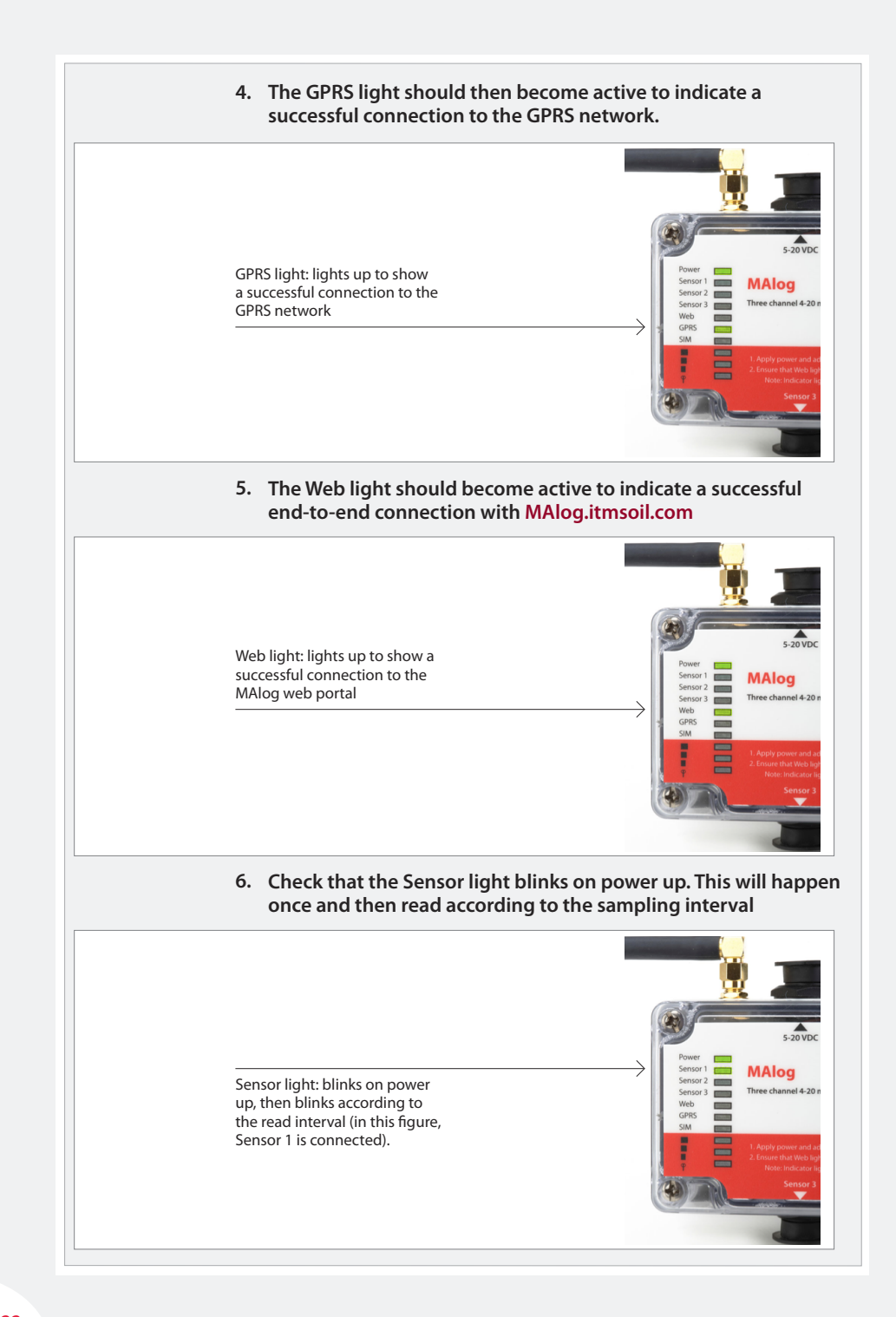

|                  | 7. The logger will take one reading when powered on and report<br>it straightaway. After that, it will operate a default 15-minute<br>read with a two hour upload or according the interval set. So,<br>after the first power on read, the first data will be available<br>to download two hours later and every two hours thereafter.<br>They can be verified using the web portal, SMS or WAP.                         |
|------------------|----------------------------------------------------------------------------------------------------|
|                  | 8. If you require a quicker upload, you may set this using the web portal. The minimum upload schedule is one minute.                                                                                                    |
|                  | 9. After successful connection to the internet, all lights will turn<br>off to conserve the battery. The Sensor light will also stop<br>blinking. The lights will only operate again for a short time<br>whenever the MAlog wakes up to take a reading.                                                                                                    |
| Antenna Consi    | derations                                                                                                    |
|                  | The MAlog is supplied with a 0dB (minimum recommended gain)<br>stubby antenna, which should be sufficient when in reasonable GSM<br>cellular coverage. The antenna is integrated in the MAlog. As a result,<br>when you change the position of the MAlog, the GPRS signal strength<br>will also change. In some cases you may need to use a high-gain<br>antenna with extension cable to ensure maximum signal strength. |
|                  | Signal strength can be determined on site by reading the three<br>Received Signal Strength Indicator (RSSI) Lights as in Step 2:                                                                                                    |
| No green light   | Insufficient Signal detected. Try installing a better antenna.                                                                                                    |
| 1 green light    | Sufficient Signal detected. You should change logger position, or install vertically if possible, in order to improve the signal strength.                                                                                                    |
| 2-3 green lights | Good Signal. No action required.                                                                                                    |
|                  | When an MAlog fails to function, the most likely reason is insufficient signal strength, so it is important to ensure that MAlog is always installed with at least 20% GSM signal strength (according to the signal strength as reported on the web portal).                                                                                                    |
|                  | Always use higher-gain antennas with extension cable where signal<br>improvement is required, but beware of increased scope for 'user-error'<br>when adding more cable, connection, etc. Never expose antenna<br>connectors to the weather.                                                                                                    |
|                  | You should never place an MAlog with antenna inside a metal enclosure.                                                                                                    |
|                  | Always use an external antenna if the MAlog is housed in a metal enclosure.                                                                                                    |

## Part III – MAlog Web Portal User Guide

#### contents

This section contains the following topics.

| 26 |
|----|
| 20 |
| 26 |
| 27 |
| 30 |
| 37 |
| 40 |
| 41 |
|    |

| Using the MAlo                          | og Web Portal                                                                                                    |
|-----------------------------------------|----------------------------------------------------------------------------------------------------|
| LOGGING INTO<br>THE MALOG<br>WEB PORTAL | To log into the MAlog Web Portal, navigate to http://malog.itmsoil.com/<br>using your preferred web browser.                                                      |
| TIP                                     | There are slight differences between web browsers. The following guide was written using Mozilla Firefox to navigate and interact with the MAlog Web Portal.      |
|                                         | Once the login page (pictured below) has loaded, enter your username and password in the appropriate textboxes, and then click the button labelled <b>Login</b> . |
|                                         | If you do not know your username and password, or were never issued with one, please contact Soil Instruments Customer Support.                                   |
| LOGIN SCREEN                            | itmsoil instrumentation & monitoring                                                                                                    |
|                                         | LOGIN<br>Username<br>Password<br>Login                                                                                                    |
|                                         |                                                                                                    |
|                                         |                                                                                                    |
|                                         |                                                                                                    |
|                                         |                                                                                                    |

| SITES PAGE                                                        | When you have logged into your account, you will be taken to the<br>Sites page (pictured below). This is the home page for your account<br>– all available configuration and setup actions can be initialised from<br>this page.<br>The most important feature of this page is the Sites table which<br>displays a list of all the sites registered with your account.                                                                                                    |  |
|-------------------------------------------------------------------|----------------------------------------------------------------------------------------------------|--|
| TIP                                                               | The MAlog Web Portal uses the term 'site' to refer to an individual MAlog unit. The <b>Sites</b> page displays information about every MAlog unit that you have purchased.                                                                                                    |  |
| SITES SCREEN                                                      | Instrumentation & monitoring         Vetore sample       Laguet         TES       Colspan="2">Colspan="2"         Colspan="2">Colspan="2"       Colspan="2"         Colspan="2"       Colspan="2"         Colspan= 2       Colspan="2"         Colspan= 2       Colspan= 2         Colspan= 2       Colspan= 2 <th co<="" td=""></th> |  |
| Editing an MAI                                                    | og's Details<br>One of the first things you need to do is to configure each MAlog's basic<br>settings. To open the Logger Configuration page, click on the <b>Site Name</b><br>in the Sites table of the logger you would like to configure.                                                                                                    |  |
| The Logger Configuration page will then pop up in its own window. |                                                                                                    |  |
|                                                                   | Site Name:     Sample_Site       Upload Frequency:     2 Hours       Time Zone:     (OHT + 00:00) London, Lisbon, D +       Client:     test       Reference:     Status:       Ionnudes     APF:       orangent       SIM Status:                                                                                                    |  |

At the top of this page, you will see some basic information about your logger such as: the logger name, last and next upload times, the logger's local time and the logger's activity status, as well as signal and power status. (Note: some or all of this information may be unavailable if the logger is not powered and not currently online.)

CLOSE UP OF BASIC INFORMATION BOX (AT TOP OF LOGGER CONFIGURATION PAGE)

|        | Sample_Sit<br>MALog | e (op1841)                            | 2       |
|--------|---------------------|---------------------------------------|---------|
| Imsoil | Last Upload:        | 16/Feb/2012 16:04:34 (12 minutes ago) | P 61%   |
| -      | Next Upload:        | 16/Feb/2012 18:03:16 (In 2 hours)     | 12.66 \ |
| 17     | Local Time:         | 16/Feb/2012 16:16:46                  |         |
|        | Status:             | Online                                |         |

The options on the Logger Configuration page are divided into four tabs:

- Configuration
- Location
- Photos
- Billing

These tabs are described in detail below. After you have made any changes to any of these tab screens, be sure to click the **Save Changes** button to save the new settings.

#### **Configuration Tab**

| CONFIGURATION TAB SCREEN | Configuration Locatio | n Photos Billing                |                 |              |   |              |
|--------------------------|-----------------------|---------------------------------|-----------------|--------------|---|--------------|
|                          | Site Name:            | Sample_Site                     | Date Installed: |              |   |              |
|                          | Upload Frequency:     | 2 Hours 👻                       | Web Template:   | Site Default | • |              |
|                          | Time Zone:            | (GMT+00:00) London, Lisbon, D 🔻 | Client:         | test         | • |              |
|                          | Reference:            |                                 | Status:         | Installed    | • |              |
|                          | Realtime:             | 10 minutes -                    | APN:            | orangewi     |   |              |
|                          |                       |                                 | SIM Status:     |              |   |              |
|                          |                       |                                 |                 |              |   | Save Changes |

The **Configuration** tab has the following fields:

- Site Name The logger's name. You can set this to any appropriate value.
- Upload Frequency The frequency at which the logger will send its data to the web server. You can select a new frequency from the dropdown menu.
- Time Zone The time zone used by the logger's local clock. You can select a new time zone from the dropdown menu.
- Reference A reference note for the logger. You can set this to any appropriate value.

|                        | <ul> <li>Realtime – The time in minutes, after physically powering the MAlog, that the web portal will instruct the logger to speed up the logging frequency to one minute and the upload frequency to five minutes. After this time it will revert back to the settings set in the Web Portal.</li> <li>Date Installed – The date that the MAlog was installed You can set</li> </ul> |  |  |  |
|------------------------|----------------------------------------------------------------------------------------------------|--|--|--|
|                        | this to any date/time value.                                                                                                    |  |  |  |
|                        | <ul> <li>web rempiate – The visual template the web Portal will use. We recommend that you do not change this value.</li> </ul>                                                                                                    |  |  |  |
|                        | Client – The owner of the logger.                                                                                                    |  |  |  |
|                        | <ul> <li>Status – The installation status of the logger.</li> </ul>                                                                                                    |  |  |  |
|                        | APN – The current APN the logger is using.                                                                                                    |  |  |  |
|                        | <ul> <li>SIM Status – The current status of the installed SIM card.</li> </ul>                                                                                                    |  |  |  |
| Location Tab           |                                                                                                    |  |  |  |
| LOCATION<br>TAB SCREEN | Configuration Location Photos Billing                                                                                                    |  |  |  |
|                        | Street:         X Co-ordinate:         50.9991300410479         e.g. x 41 42.120 or -41.702           Suburb:         Y Co-ordinate:         0.099992545386719         e.g. x 174 07.423 or 174.13041667           City:                                                                                                    |  |  |  |
|                        | Save Changes                                                                                                    |  |  |  |
|                        | The <b>Location</b> tab allows you to set a detailed description of the logger's location. Use the Street, Suburb, City, State and Country fields to enter an address.                                                                                                    |  |  |  |
|                        | You can enter a global position of the logger using the X and Y Co-ordinate fields.                                                                                                    |  |  |  |
| Photos Tab             |                                                                                                    |  |  |  |
| PHOTOS                 | Configuration Location Photos Billing                                                                                                    |  |  |  |
| TAB SCREEN             | [Belect Image (max 256KB) ]                                                                                                    |  |  |  |
|                        | Save Changes                                                                                                    |  |  |  |
|                        | The <b>Photos</b> tab allows you to upload an alternative image for the logger. This image will only be visible on the Web Portal.                                                                                                    |  |  |  |
|                        | To select a new image, click the <b>Select Image</b> button and select an image which must be no larger than 256KB.                                                                                                    |  |  |  |
|                        |                                                                                                    |  |  |  |

| Billing Tab<br>BILLING<br>TAB SCREEN |                                                                                                    |                                                                                              |                                        |                          |                  |  |
|--------------------------------------|----------------------------------------------------------------------------------------------------|----------------------------------------------------------------------------------------------|----------------------------------------|--------------------------|------------------|--|
| BILLING<br>TAB SCREEN                |                                                                                                    |                                                                                              |                                        |                          |                  |  |
| TAB SCREEN                           | Configuration Location Photos                                                                               | Billing                                                                                      |                                        |                          |                  |  |
| IND SCHEEN                           |                                                                                                    |                                                                                              |                                        |                          |                  |  |
|                                      | Current Billing Status<br>Current Billing Status is: Activated<br>Sample_Site has been active for 14 Days i | in Feb 2012.                                                                                 |                                        |                          |                  |  |
|                                      | Previous Billing Periods                                                                                    |                                                                                              |                                        |                          |                  |  |
|                                      |                                                                                                    |                                                                                              |                                        |                          | Save Changes     |  |
|                                      | The <b>Billing</b> tab shows                                                                                | s the activation                                                                             | history of th                          | e loa                    | aer. No          |  |
|                                      | configuration change                                                                                        | es can be made                                                                               | on this tab.                           |                          | 9                |  |
|                                      |                                                                                                    |                                                                                              |                                        |                          |                  |  |
| Configuring the                      | Sensor Settings for                                                                                         | r an MAlog                                                                                   |                                        |                          |                  |  |
|                                      | _                                                                                                    | -                                                                                            |                                        |                          |                  |  |
|                                      | Before the MAlog can                                                                                        | correctly read a                                                                             | any of the se                          | ensors                   | connected to it, |  |
|                                      | you need to conligue                                                                                        | e the logger ap                                                                              | propriately.                           |                          |                  |  |
|                                      | From the Sites page (                                                                                       | see page 27 for                                                                              | picture of Si                          | tes sc                   | reen), click on  |  |
|                                      | the spanner icon                                                                                            | in the Sites ta                                                                              | ble for the t                          | arget                    | MAlog. You will  |  |
|                                      | be taken to that logg                                                                                       |                                                                                              | ngurution pt                           | ige.                     |                  |  |
| OGGER SENSOR                         | Sensor Config - op1841 - Mazilla Firefox                                                                    |                                                                                              |                                        |                          |                  |  |
| CREEN                                | malog.itmsoil.com/(S(rfsmme3hmr3zd                                                                          | dtuytnsxqk55))/ConfigInputs2.aspx?oid=4                                                      | 4280                                   |                          | <u>습</u>         |  |
|                                      | Sample_Site (o                                                                                              | op1841)                                                                                      | 8                                      |                          |                  |  |
|                                      | Last Upload: 26)<br>Next Upload: 26)<br>Local Time: 26                                                      | (Feb/2012 16:04:34 (21 minutes ago)<br>(Feb/2012 18:03:16 (In 2 hours)<br>(Feb/2012 16:25:24 | Ψ 61%<br>12.66 v                       |                          |                  |  |
|                                      | Status: On                                                                                                  | dine                                                                                         |                                        |                          |                  |  |
|                                      | Native Inputs<br>Sensor Connector Position 1                                                                |                                                                                              |                                        |                          |                  |  |
|                                      | Pulse Counter Water Meter 1 Analogue Wind_Speed                                                             | 1 pulse = 1 pulse<br>4 to 20mA = 4 to 20mA                                                   | not logging<br>logs every 15 minute(s) | 0 alarm(s)<br>0 alarm(s) | -0.01<br>mA      |  |
|                                      | Sensor Connector Position 2<br>Analogue Vibration                                                           | 4 to 20mA = 4 to 20mA                                                                        | logs every 15 minute(s)                | 0 alarm(s)               | 5.66 mA          |  |
|                                      | Pulse Counter Water Meter 2<br>Sensor Connector Position 3                                                  | 1 pulse = 1 pulse                                                                            | not logging                            | 0 alarm(s)               | Data             |  |
|                                      | Analogue Analogue_Input_3 System                                                                            | 4 to 20mA = 4 to 20mA                                                                        | not logging                            | 0 alarm(s)               | Data             |  |
|                                      | Signal Signal                                                                                               | automatic                                                                                    | log each upload                        | n/a                      | 19               |  |
|                                      | battery sattery                                                                                             | automatic                                                                                    | logs every 15 minute(s)                | 0 alarm(s)               | 12.00            |  |
|                                      |                                                                                                    |                                                                                              |                                        |                          |                  |  |
|                                      | Other Inputs Add                                                                                            |                                                                                              |                                        |                          |                  |  |
|                                      | Other Inputs Add<br>Total number of inputs: 7                                                               |                                                                                              |                                        |                          |                  |  |
|                                      | Other Inputs Add Total number of inputs: 7                                                                  |                                                                                              |                                        |                          |                  |  |
|                                      | Other Inputs Add<br>Total number of inputs: 7                                                               |                                                                                              |                                        |                          |                  |  |
|                                      | Total number of reputer 7                                                                                   | ration page bas                                                                              | two main s                             | ection                   | ns: the Native   |  |

#### **Native Inputs Panel**

#### NATIVE INPUTS PANEL SCREEN

| ative Inputs       |                  |                       |                         |            |             |
|--------------------|------------------|-----------------------|-------------------------|------------|-------------|
| Sensor Connector P | osition 1        |                       |                         |            |             |
| Pulse Counter      | Water Meter 1    | 1 pulse = 1 pulse     | not logging             | 0 alarm(s) | Data        |
| Analogue           | Wind_Speed       | 4 to 20mA = 4 to 20mA | logs every 15 minute(s) | 0 alarm(s) | -0.01<br>mA |
| Sensor Connector P | osition 2        |                       |                         |            |             |
| Analogue           | Vibration        | 4 to 20mA = 4 to 20mA | logs every 15 minute(s) | 0 alarm(s) | 5.66 mA     |
| Pulse Counter      | Water Meter 2    | 1 pulse = 1 pulse     | not logging             | 0 alarm(s) | Data        |
| Sensor Connector P | osition 3        |                       |                         |            |             |
| Analogue           | Analogue_Input_3 | 4 to 20mA = 4 to 20mA | not logging             | 0 alarm(s) | Data        |
| System             |                  |                       |                         |            |             |
| 👜 Signal           | Signal           | automatic             | log each upload         | n/a        | 19          |
| Battery            | Battery          | automatic             | logs every 15 minute(s) | 0 alarm(s) | 12.66       |

The Native Inputs panel has four sections:

- Sensor Connector Position 1
- Sensor Connector Position 2
- Sensor Connector Position 3
- System.

The first two sections, Sensor Connector Position 1 and Sensor Connector Position 2, have two rows each. You can configure each position to read one Pulse Counter sensor and/or one Analogue sensor.

The third section, Sensor Connector Position 3, has one row. You can configure this position to read one Analogue sensor.

The fourth section, System, has two rows. System is always configured to record the Signal Strength, and can be configured to record the battery level.

Each of the rows has six columns: Input Type (not configurable), Input Name, Calibration, Logging, Alarms, Data. Click on any of the column values to open the Input Settings page for that input row.

| Input Settings            |                                                                                                    |
|---------------------------|----------------------------------------------------------------------------------------------------|
| INPUT SETTINGS<br>SCREEN  | Input Settings - Macilla Findix   Imultip Alternational Control (Columnic John) stratuce (SSI) (Stratuce (SSI)) (Stratuce (SSI)) (Stratuce (SSI)) (Stratuce (SSI)) (Stratuce (SSI)) (SSI) (SSI) ( |
| EDITING THE<br>INPUT NAME | <ul> <li>The Input Settings page has five tabs: Input Settings, Calibration, Logging Frequency, Alarms, and Data. There is a tab for every configurable column in the Native Inputs panel of the Sensor Configuration Page.</li> <li>The Input Settings tab will allow you to change the Input Name for the selected input.</li> <li>To change the name, type in the desired value into the textbox labelled Input Name.</li> <li>If your MAlog is part of a SCADA system, you can also enter a SCADA Tag ID by typing in the desired value into the textbox labelled SCADA Tag ID.</li> </ul>                                                                                                    |
| CALIBRATION               | Once you have made the desired changes click the <b>Save</b> button to<br>apply the changes.<br>You can click the <b>Cancel</b> button at any time to discard any changes.<br>The Calibration tab allows you to set up a base calibration for the<br>input. The Pulse Counter input and Analogue Input require different<br>options for their respective calibrations:                                                                                                    |
|                           |                                                                                                    |

| Pulse Calibratio               | on                                                                                                    |
|--------------------------------|----------------------------------------------------------------------------------------------------|
| PULSE<br>CALIBRATION<br>SCREEN | Popul Settings - Macalla Fireflox Imating Amazoli Committioner (Systemmedition) (Equipped Control (Systemmedition)) (Equipped Control (Systemmedition)) (Equipped Control (Systemmeditin)) (Equipped Co |
|                                | The Digital Pulse Counter calibration allows you to assign a real world value to every pulse of the sensor. The textboxes provided have the following layout: "1 pulse = [quantity][units of the quantity][if units of quantity is 'other' – enter the custom unit here]".                                                                                                    |

#### Analogue Calibration

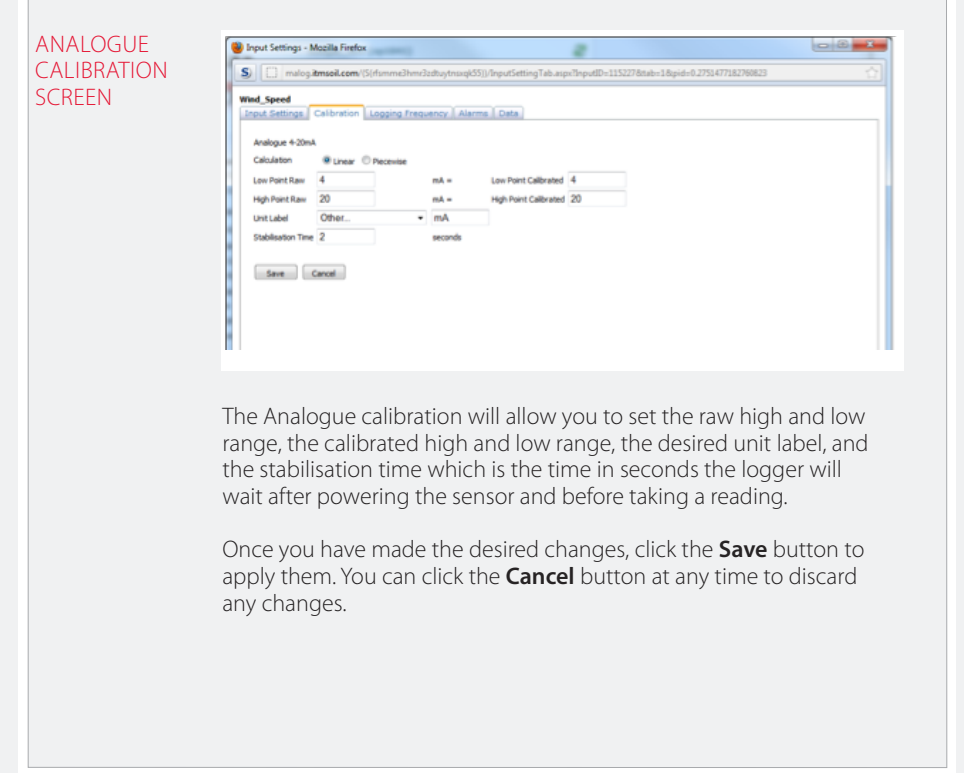

| Logging Frequ                  | ency                                                                                                    |
|--------------------------------|----------------------------------------------------------------------------------------------------|
| LOGGING<br>FREQUENCY<br>SCREEN | Provi Settings - Mozila Ferfox      Provi Settings - Mozila Ferfox      Provi Settings - Mozila F |
|                                | The Logging Frequency tab allows you to change the rate at which the input is read.<br>To change the frequency, choose a new value from the dropdown box labelled <b>Data Log Frequency.</b>                                                                                                    |
|                                | You can also select the <b>Log if changed</b> option, to only log new data if the value has changed since the last logged reading.                                                                                                    |
|                                | Once you have made the desired changes click the <b>Save</b> button to apply the changes.                                                                                                    |
|                                | You can click the <b>Cancel</b> button at any time to discard any changes.                                                                                                    |
| Alarms                         |                                                                                                    |
|                                | The Alarms tab allows you to create alarms for an input.<br>The alarm can send out SMS messages and/or emails to a list<br>of recipients.                                                                                                    |
| TIP                            | Please ensure you have an SMS-enabled SIM card.                                                                                                    |
|                                | The alarm will also display a custom message which you can set.<br>Each input can have a number of different alarms.                                                                                                    |
| ALARMS –<br>INITIAL SCREEN     | Provi Settings - Mazilla Finetox     Provi Settings - Mazilla Finetox     Provi  |

To create an alarm, select the type of alarm you would like to create from the dropdown box as shown below, then click the **Next>** button.

| 🕑 Input Settings - Mozilla Firefox                                                                                  |  |
|----------------------------------------------------------------------------------------------------|--|
| S) malog itmsoil.com/(S(rlismme3hmr3zdbuytnaxql55))/InputSettingTab.aspc?InputD=115227&tab=1&pid=0.2751477182760823 |  |
| Wind_Speed Input Settings Calibration Logging Prequency Alarma Data                                                 |  |
| Select Alarm Type<br>Please select a alarm type: High Low •                                                         |  |
|                                                                                                    |  |
|                                                                                                    |  |
|                                                                                                    |  |
|                                                                                                    |  |
| < Box. Next >                                                                                                    |  |
|                                                                                                    |  |
|                                                                                                    |  |
|                                                                                                    |  |

You will be asked to fill in some control values that will be used to trigger the alarm.

You will also be asked for a list of recipients (SMS and/or email), and you will need to provide an Alarm Message.

| Input Settings - Mo              | azilla Firefox<br>nsoil.com/(5(rfsmme3hmr3adt | aytnaxqld55))/InputSettingTal    | b.aspx?InputD=115227&ttab=1&cpid=0.2751477182760823 |  |
|----------------------------------|-----------------------------------------------|----------------------------------|-----------------------------------------------------|--|
| Vind_Speed<br>Input Settings   C | alibration   Logging Frequen                  | y Alarms Data                    |                                                     |  |
| Input                            | Wind_Speed (IO 1, Analogue +-20               | ma)                              |                                                     |  |
| Alarm Type                       | High alarm                                    | •                                |                                                     |  |
| Alarm Value                      |                                               | mA                               |                                                     |  |
| Reset Type                       | Value Based                                   | •                                |                                                     |  |
| Reset Value                      | Not Coloris day                               | mA                               |                                                     |  |
| Alarm Roster                     | Not Selected                                  | <ul> <li>Manage Lists</li> </ul> | formers and the first                               |  |
| Email Recipients                 |                                               |                                  | (comma separated ant)                               |  |
| Message for alarm                |                                               |                                  | from and petron and                                 |  |
|                                  |                                               |                                  |                                                     |  |
|                                  |                                               |                                  |                                                     |  |
|                                  |                                               | Add                              | Cancel Simulate Alarm                               |  |
|                                  |                                               |                                  |                                                     |  |
|                                  |                                               |                                  |                                                     |  |
|                                  |                                               |                                  |                                                     |  |
|                                  |                                               |                                  |                                                     |  |
|                                  |                                               |                                  |                                                     |  |
|                                  |                                               |                                  |                                                     |  |
|                                  |                                               |                                  |                                                     |  |

Once you have provided the necessary information, click **Finish** to create the alarm.

You may cancel the creation of the alarm at any time by either closing the page, or moving on to another tab.

| Data               |                                                  |
|--------------------|--------------------------------------------------|
| DATA TAB<br>SCREEN | <image/> <text><text><text></text></text></text> |
|                    | The Import and Delete actions cannot be undone.  |
|                    |                                                  |

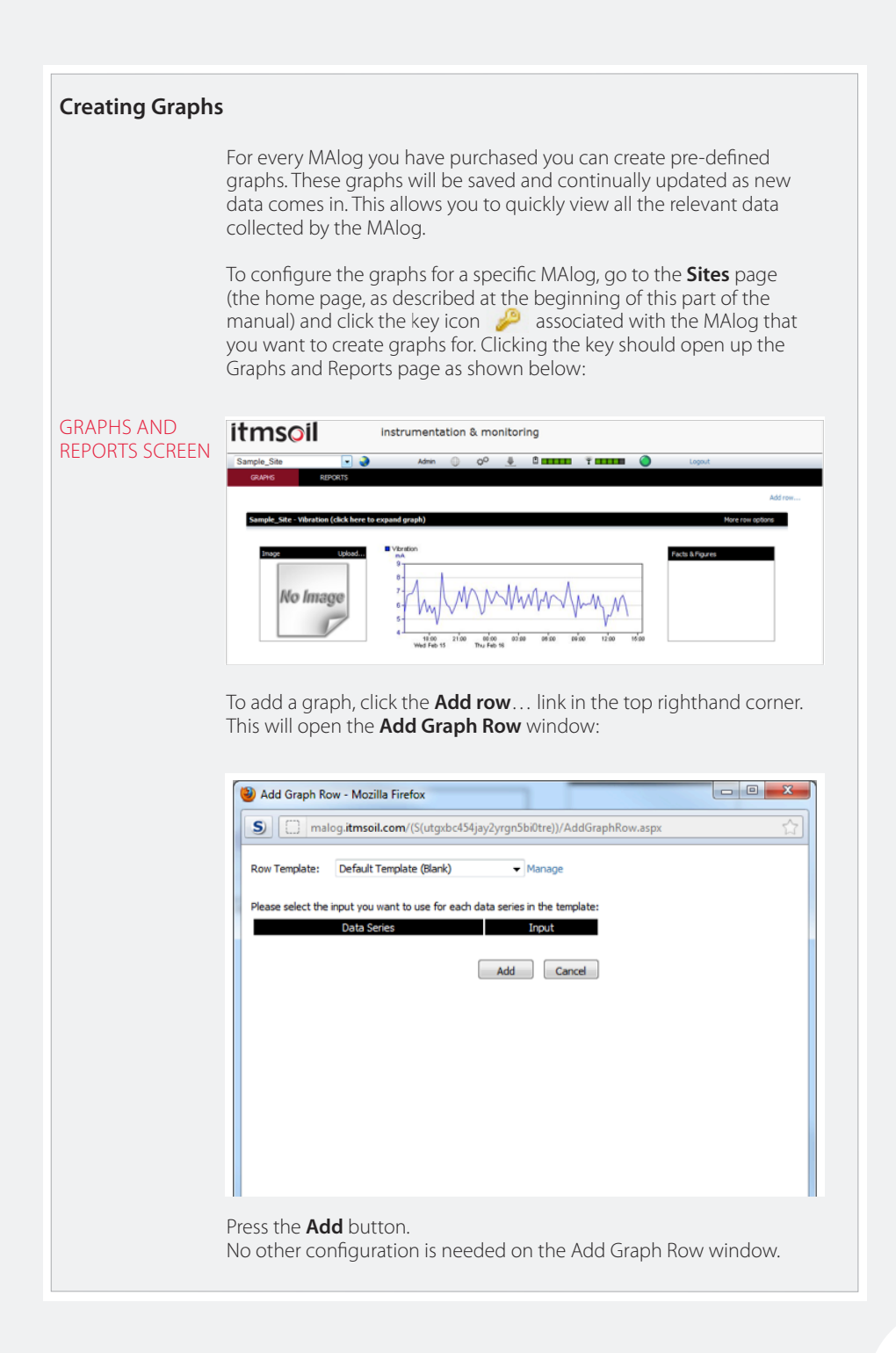

Clicking **Add** will take you back to the Graphs and Reports page. There should now be an empty graph row on this page:

| Untitled Graph (click here to expand grap | ph)                                                               | More row options |
|-------------------------------------------|-------------------------------------------------------------------|------------------|
| No Image                                  | 11/00 21/00 86/00 02/00 04/00 02/00<br>100 11/00 11<br>100 110 11 | Pacto & Figures  |

To edit the new graph, click anywhere in the graph area. This will bring up the Graph window:

| Vutpost Graph - op1841 Mozilla Firefox                                                                                       | x |
|----------------------------------------------------------------------------------------------------|---|
| S O malog.itmsoil.com/(5(utgxbc454jay2yrgn5bi0tre))/graphmain.aspx?gid=13428                                                 |   |
| Data from 15Feb2012 15:32:02                                                                                                 |   |
| Data Series<br>Facts and Figures                                                                                             | • |
|                                                                                                    | - |
|                                                                                                    |   |
| 15.00 21'00 00'00 00'00 12'00 15'00                                                                                          |   |
| Wed Feb 15 Thu Feb 16                                                                                                    |   |
| Date From: 15/02/12 15:33:02 Date To: 16/02/12 15:33:02 View                                                                 |   |
| ▶                                                                                                    |   |
| Tip: You can zoom in and out of the graph using the scroll wheel on your mouse. You can drag the graph to pan left and right |   |

The first thing you will want to do is add a data series. Click the + sign in the **Data Series** header block to the right of the graph:

| 0.         | ta Series          |                  |   |                                | Close X |  |
|------------|--------------------|------------------|---|--------------------------------|---------|--|
|            | Site:              | Sample_Site      | - |                                |         |  |
|            | Input:             | Analogue_Input_3 | - |                                |         |  |
|            | Series Name:       |                  |   |                                |         |  |
|            | Series Type:       | Line             | • | Show admin only:               |         |  |
|            | Display as Rate:   | none             |   | Lock date on secondary x-axes: |         |  |
|            | Multiplier:        | 1                |   | Data post process:             | none 💌  |  |
|            | Display Property ( | 0                |   |                                |         |  |
|            | Statistics 🕥       |                  |   |                                |         |  |
|            | Y-Axes Options     | )                |   |                                |         |  |
| 10.00      | Data Filter: 🔘     |                  |   |                                |         |  |
| Wed Feb 1  |                    |                  |   |                                |         |  |
| Date From: |                    |                  |   | add                            | Cancel  |  |

From this screen you can select any of the inputs that have been configured on this MAlog.

Click on the dropdown box labelled **Input** and select the sensor whose data you want to add to the graph.

You can then fill in the rest of the options, such as the Series Name, the Series Type, Display Rate, and you can provide a constant multiplier to the data if you would like. There are many other options that can be customised, such as the Display Properties, Statistics, Y-Axes Options, and Data Filters.

Once you are happy with your settings, click the **Add** button to apply your changes. You can click the **Cancel** button at any time to cancel the data series selection.

After clicking **Add** you will be brought back to the Graph Window. If the data series that you have added has data, you will see a plot of it in the graph area.

At this point you can add more data series if required so that your screen will look similar to this one below:

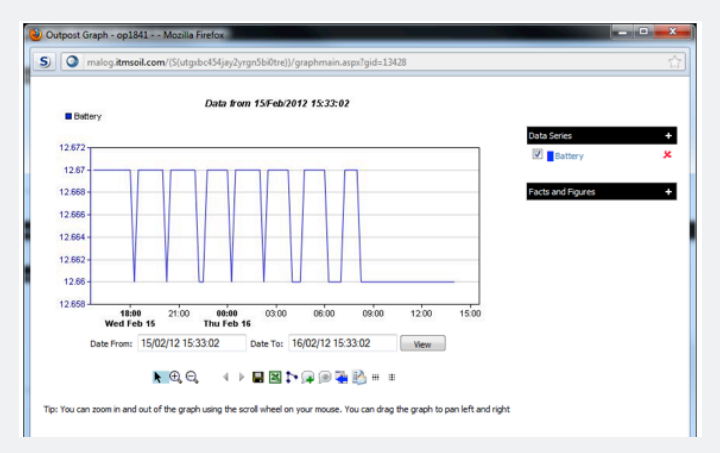

Once you have finished creating your graph click the Save Graph button ( 🔚 ) to save the changes to the graph. You can now close the Graph Window.

Go back to the Graphs and Reports page. You should now see the new graph populate on this page.

If you do not see any changes, refresh the webpage using your web browser's refresh function. (In most browsers, the F5 key will refresh the current web page.)

#### **Finding and Interpreting Data Files**

LOCATINGThe data files are downloaded directly from the web portal.DATA FILESThe format is: date ISO in column 1 and data in column 2.

To download data, open a graph of the data, select a date range and then select **Download current data to CSV.** More information is given below:

#### Data Graphs

#### DATA GRAPH

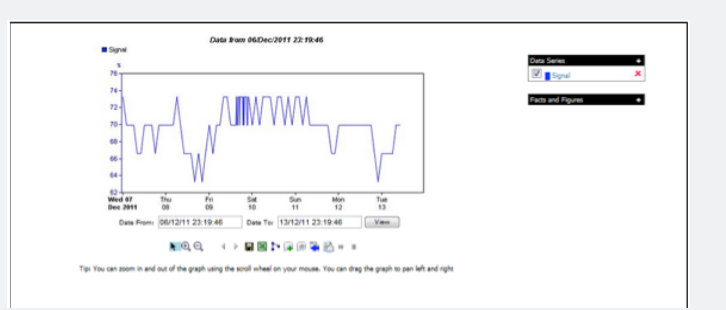

The description of the buttons in order from left to right is as follows (to find out the name of the button, hold the cursor over the button symbol):

Move Graph – Clicks and drags the graph to move the date range Zoom in – Zooms in on the graph Zoom out – Zooms out on the graph Move backwards - Moves the date of the graph backwards Move forwards – Moves the date of the graph forwards Save Graph – Saves the graph Download current data to CSV file – Downloads the data to .csv Microsoft Excel compatible file Toggle markers for all the data series – Adds markers to the data Add/Remove comments to the graph – Adds and/or deletes comments *Toggle comments on the graph* – Allows you to see/not see the comments on the graph Compare data with previous data - Splits the graph horizontally and allows you to compare the last two date ranges Email this graph – Allows you to directly email the graph (not the data) Togale horizontal arid – Adds/removes horizontal grid lines

Toggle vertical grid - Adds/removes vertical grid lines.

You can change the date range of the graph by using the two boxes, **Date From** and **Date To**. Be aware that there is a maximum date range of 365 days or 2,000 records.

| ble |
|-----|
|     |

## Part IV – Maintenance Guide

#### contents

This section contains the following topics.

| TOPIC                        | SEE PAGE |
|------------------------------|----------|
| Maintaining the MAlog System | 44       |
| Routine Maintenance          | 44       |
| Battery Maintenance          | 44       |
| SIM Card Replacement         | 45       |

#### Maintaining the MAlog System

ROUTINE MAINTENANCE The MAlog is manufactured with multilayer circuit boards containing surface mounted components. For this reason there are no parts which require routine maintenance other than the replacement of the external battery, the recalibration of the MAlog and insertion of a SIM card.

#### BATTERY MAINTENANCE

The MAlog is typically powered by a 12V lead acid battery. Although the MAlog itself will operate down to 5V, sensors connected to the MAlog will not as they may operate at a higher voltage – please refer to the manuals for your sensors for their battery voltage information.

The MAlog battery status can be logged at regular intervals to enable the battery to be monitored and so avoid power loss and therefore loss of data by your being able to replace the batteries in a timely manner.

When replacing the batteries, make sure to run all the start up tests outlined in *Parts II and III* of this manual – this will ensure the MAlog is working with the new battery.

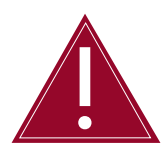

The minimum voltage of the MAlog is 5V, but please be aware that this is for the MAlog and not for any sensors attached to it. Please refer to the manual for your sensor for further information.

Battery life is dependent on the following factors:

- Battery type
- Sensor type
- Sensor reading frequency
- Upload frequency
- Ambient temperature

Through testing the MAlog has been shown to have a good battery life: using a 12V 7Ah battery and two loop-powered mA sensors, the MAlog lasted six months operating a 15-minute scan interval and a two-hour upload.

### SIM CARD<br/>REPLACEMENTA SIM card will need to be inserted each time the MAlog is installed –<br/>no SIM card is supplied with the MAlog so you will need to supply your<br/>own SIM card and replace it yourself if necessary.

Soil Instruments support may advise you if the SIM card is the cause of any problems you may be experiencing with the MAlog, but it will be your responsibility to supply a new SIM card.

For an idea of what data plan to buy, the following was found in testing:

Typical data volume of 0.67Mb per month while logging two 4-20 mA sensors and battery voltage every 15 minutes and uploading data every 2 hours.

As a result, a data plan of 5Mb would be more than sufficient for a standard read and upload rate. However, the exact data plan required will depend on how many sensors you want the MAlog to read and how often.

# Part V – Appendices

#### contents

This section contains the following topics.

| TOPIC                                                                 | SEE PAGE |
|-----------------------------------------------------------------------|----------|
| Appendix A – Power Connection Options                                 | 48       |
| Option 1 – Buccaneer Connector                                        | 48       |
| Option 2 – Battery or Mains Powered                                   | 49       |
| Appendix B – Connector and Wiring Information                         | 50       |
| MAlog Power Lead                                                      | 50       |
| MAlog Sensor Lead                                                     | 50       |
| Appendix C – Installation and User Guide for MAlog Configuration Tool | 51       |
| Installing the MAlog Configuration Tool                               | 51       |
| Setting the APN                                                       | 54       |
| Setting the Username                                                  | 54       |
| Setting the Password                                                  | 55       |
| Inserting the SIM Card                                                | 56       |
| Appendix D – MAlog Input Electrical Specifications                    | 57       |
| Appendix E – Sensor Connection Options                                | 58       |
| Option 1: The MAlog sensor lead with an in-line buccaneer connector   | 58       |
| Option 2: The MAlog is supplied ready installed in an enclosure       | 59       |
| Appendix F – FAQ (Frequently Asked Questions)                         | 60       |

#### **Appendix A – Power Connection Options**

#### **Option 1 – Buccaneer connector**

In this package, the MAlog is supplied with the power cable already connected to a female buccaneer connector. A second, male, buccaneer connector is supplied which fits together with the female buccaneer connector.

BUCCANEER CONNECTOR

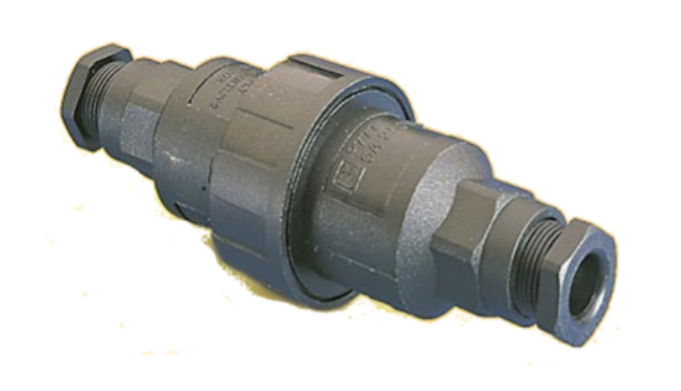

To wire in the power see figure below:

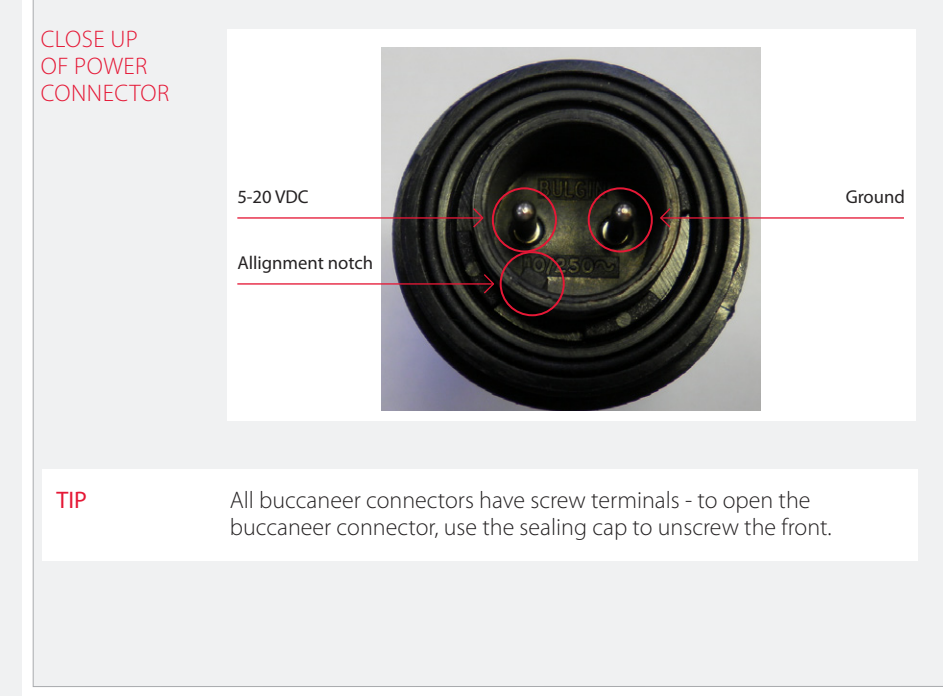

#### **Option 2 – Battery or Mains Powered**

In this package, the MAlog will be installed inside an enclosure; the power cable will already be supplied and connected to the power accessories.

If the MAlog is battery powered only, it will be ready to go – all you will need to do is connect the power cable into the MAlog.

If you have ordered the mains powered MAlog package, then there will be a din rail connection as shown below:

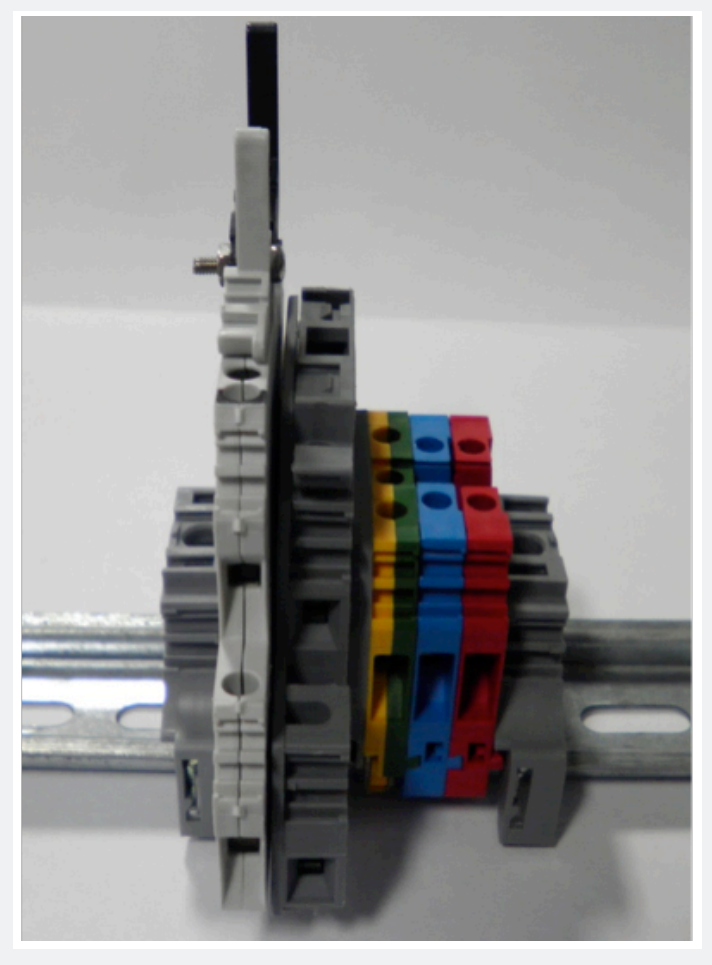

DIN RAIL CONNECTION

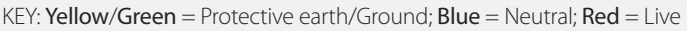

| Appendix B – C       | Connector and wiring informat                                                 | ion                                                              |
|----------------------|-------------------------------------------------------------------------------|------------------------------------------------------------------|
| MALOG POWER<br>LEAD  | Connector: Switchcraft – EN3C2F-F                                             |                                                                  |
|                      | Pin definition:                                                               |                                                                  |
| Pin number           | Wire colour                                                                   | Terminal                                                         |
| 1                    | Red                                                                           | 5-20VDC                                                          |
| 2                    | Black                                                                         | Ground                                                           |
| MALOG SENSOR<br>LEAD | Connector: Switchcraft – EN3C4M-F<br>Pin definition:                          |                                                                  |
| Pin number           | Wire colour                                                                   | Terminal                                                         |
| 1                    | Brown                                                                         | +VE                                                              |
| 2                    | White                                                                         | Ground                                                           |
| 3                    | Green                                                                         | Pulse input                                                      |
| 4                    | Yellow                                                                        | -VE                                                              |
|                      | Pin 1 is defined by a small raised dot<br>the pin. Pins are numbered sequenti | on the connector housing, next to ally in a clockwise direction. |

#### Appendix C – Installation and User Guide for MAlog Configuration Tool

INSTALLING<br/>THE MALOGTo configure the MAlog a MAlog Programming Bundle is required,<br/>this is purchased separately to the MAlog – please contact Soil<br/>Instruments sales department if you require this bundle. The bundle<br/>includes a Serial Programming Interface, MAlog Configuration Tool<br/>software, and accessories.

The MAlog Configuration Tool does not require a formal installation – double-click on the executable file to launch the program.

The program does however need '.Net Framework 3.5' to be installed on the target computer. If you do not already have the .Net Framework 3.5 installed on your computer, it is available as a free download from the web. Please follow the link below. (This link was tested at the time of the writing of this guide. If it no longer works, please contact Soil Instruments)

#### .Net Framework 3.5 download:

http://www.microsoft.com/download/en/details.aspx?id=21

#### **Enabling config mode**

| STEP | ACTION                                                                                                    |
|------|----------------------------------------------------------------------------------------------------|
| 1    | Make sure the MAlog is <b>not</b> powered.                                                                                                    |
| 2    | Remove the cover from the MAlog by unscrewing the four holding screws and lifting off the lid.                                                     |
| 3    | Remove the SIM card if one is installed. If a SIM card is not installed, skip to the next step.                                                    |
| 4    | Connect the MAlog Serial Programming Interface (SPI) into the 8-pin insert on the MAlog. The photos below shows the correct way to insert the SPI: |

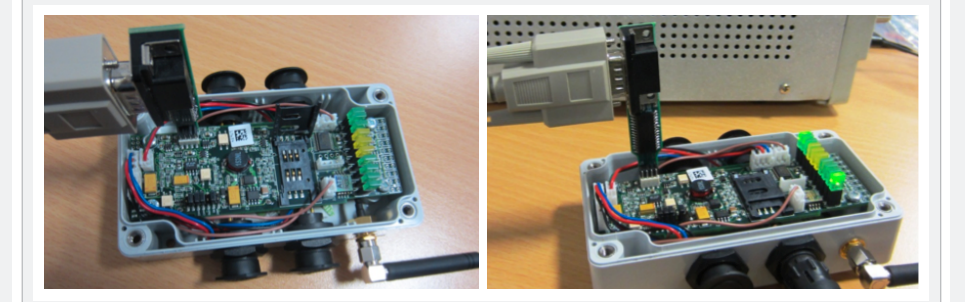

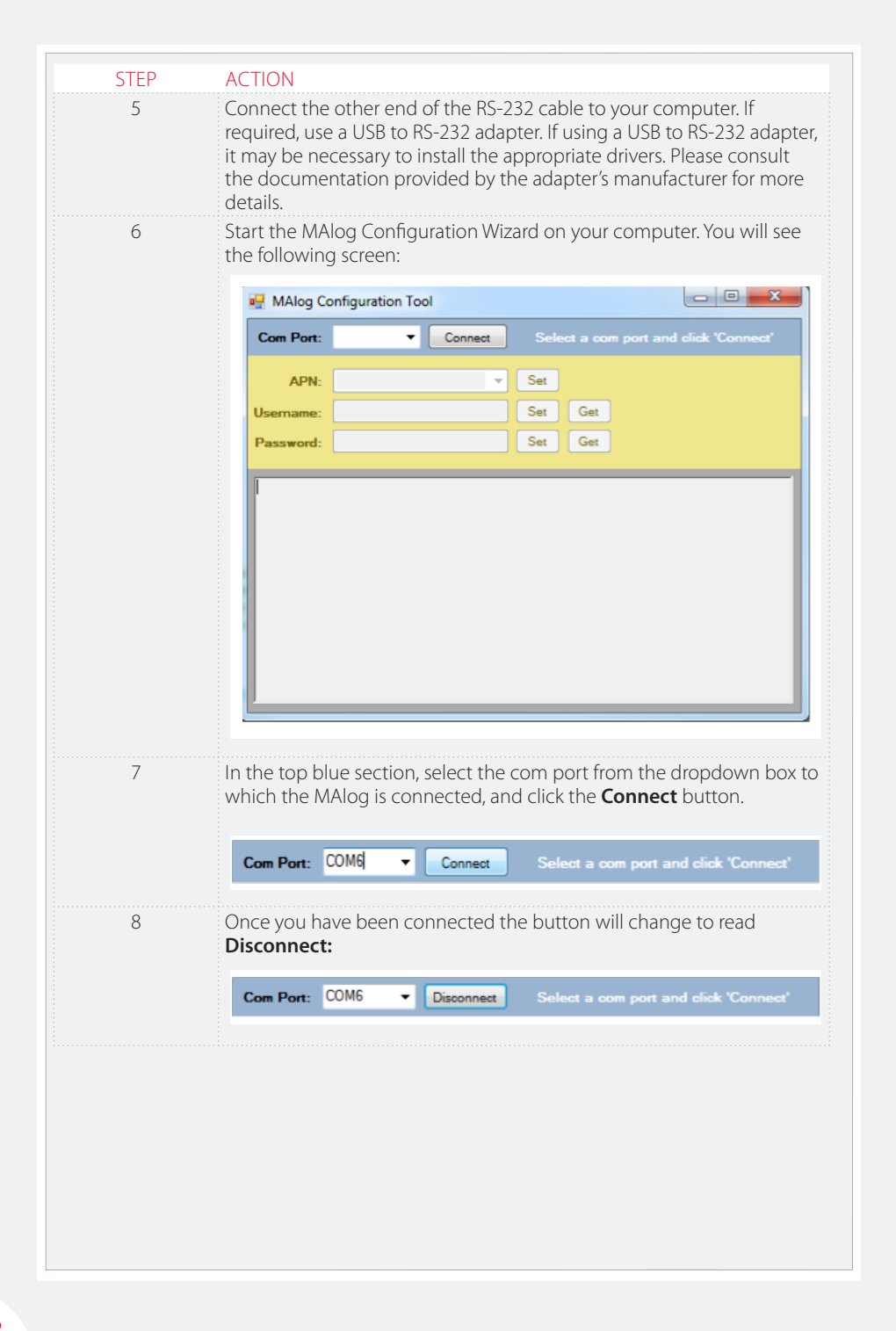

STEP **ACTION** 9 Power the MAlog. Please note: there is no on/off switch on the MAlog so the unit will be on as soon as a power supply is attached. Once the MAlog has power, if the connection was successful, you will see boot up details written to the text box. After the MAlog has booted and if the unit has successfully entered Config Mode (the screen shown here), the yellow settings section of the configuration tool will he enabled. - -X MAlog Configuration Tool Com Port: COM6 Select a com port and click 'Co Disconnect APN: Set Username: Set Get Password: Set Get [INPUT] INPUT\_CalcNextLogTime: Calculated NextLogTime = 90 [INPUT] INPUT\_CalcNextLogTime: LogBaseTime = 0:0:0 2/2/12 [INPUT] INPUT\_CalcNextLogTime: LogInterval = 86400, now = 0:64:81 32/0/0 [INPUT] INPUT\_CalcNextLogTime: Calculated NextLogTime = 90 [OPLITE] Outpost Lite serial number 720370047401304 [OPLITE] Test for Upload OPLITE OPREV5A IsUploadNow: TRUE (Boot-up) **OPLITEI** Connection attempt 15 [RADIO] Checking signal strength [CSQ] RSSI = 10/30 [RADIO] CSQ Complete [RADIO] SIM not present. Going to Config Mode... Ξ [FLSHSTR] Appending 8~-1101~^ to log 10 If the settings section does not become enabled, the program did not detect the MAlog entering 'Config Mode'. In this case, please remove power from the MAlog. Make sure that you have removed the SIM card from the logger. Restart the configuration tool, and follow on from step 7 above. Make sure you carry out step 7 before applying power to the MAlog as stated in step 9.

## 11 Now it is in 'Config Mode', the MAlog can be programmed with the required APN details.

| Setting the API                                                  | N                                                                                                    |                                                                                                    |                                        |                                            |                                             |                                           |               |
|------------------------------------------------------------------|----------------------------------------------------------------------------------------------------|----------------------------------------------------------------------------------------------------|----------------------------------------|--------------------------------------------|---------------------------------------------|-------------------------------------------|---------------|
|                                                                  | Ensure that you have the APN (Access Point Name), user name and password for the SIM card. The APN, user name and password should be provided to you by your wireless data provider. |                                                                                                    |                                        |                                            |                                             | blu                                       |               |
|                                                                  | Locate the A<br>configuratio<br>If your APN i<br>can type the                                                                                                    | PN dropdown box ir<br>n tool. You can choo<br>s not listed as one of<br>APN directly into the             | the y<br>se an A<br>the ite<br>e drop  | ellow se<br>APN fror<br>ems in t<br>down b | ettings se<br>m the dro<br>he dropo<br>box. | ection of the<br>opdown bo<br>down box, y | :<br>ĸ.<br>ou |
| SELECTING AN                                                     |                                                                                                    |                                                                                                    |                                        |                                            |                                             |                                           |               |
| APN FROM THE<br>DROPDOWN<br>LIST                                 | APN:<br>Username:                                                                                                    | Wirelesslogic-hsdpa.co.u<br>gprs.mywasp.ws<br>orangewl                                                    | lk ▼                                   | Set<br>Set                                 | Get                                         |                                           |               |
|                                                                  | Password:                                                                                                    | general.t-mobile.uk<br>vianet.co.uk                                                                       |                                        | Set                                        | Get                                         |                                           |               |
| TYPING IN AN                                                     |                                                                                                    |                                                                                                    |                                        |                                            |                                             |                                           |               |
| APN                                                              | APN:                                                                                                    | myAPN.com                                                                                                 | -                                      | Set                                        |                                             |                                           |               |
| RESPONSE<br>TEXT WHEN<br>YOU HAVE<br>SUCCESSFULLY<br>SET THE APN | Once you ha<br>button, to se<br>AT+OPCFG=<br>+OPCFG: Con<br>op_CmdOPCF<br>OK                                                                                                    | ave either selected or<br>end the APN to the M<br>1,"myAPN.com"<br>mmands 1,0,0<br>"GHandler: Updating OP | typec<br> Alog.<br><mark>_OBJ_G</mark> | l in an A                                  | λPN, click<br>γ <b>N with ⊲m</b>            | the Set AP                                | N             |
| Setting the Use                                                  | ername                                                                                                    |                                                                                                    |                                        |                                            |                                             |                                           |               |
|                                                                  | Type the rec<br>click the but                                                                                                    | juired username into<br>ton labelled <b>Set</b> to se                                                     | the te<br>end th                       | extbox la<br>e usern                       | abelled <b>U</b><br>ame to th               | <b>Isername</b> ti<br>ne MAlog:           | nen           |
|                                                                  | Username:                                                                                                    | myUsemame                                                                                                 |                                        | Set                                        | Get                                         |                                           |               |
| RESPONSE<br>TEXT WHEN<br>YOU HAVE<br>SUCCESSFULLY<br>SET THE     | AT+GPRSUN=<br>OK                                                                                                    | "myUsemame"                                                                                               |                                        |                                            |                                             |                                           |               |
| USERNAME                                                         |                                                                                                    |                                                                                                    |                                        |                                            |                                             |                                           |               |

|                                                                           | You can also obtain the current username by clicking on the <b>Get</b> button. |
|---------------------------------------------------------------------------|--------------------------------------------------------------------------------|
| RESPONSE<br>TEXT WHEN<br>YOU HAVE<br>SUCCESSFULLY<br>READ THE<br>USERNAME | AT+GPRSUN?<br>OK<br>+GPRSUN: myUsemame                                         |
|                                                                           |                                                                                |

#### **Setting the Password**

Type the required password into the textbox labelled **Password** then click the button labelled **Set** to send the password to the MAlog:

|                     | Password: myPassword Set Get                                                 |    |
|---------------------|------------------------------------------------------------------------------|----|
| RESPONSE            | AT+GPRSPW="myPassword"                                                       |    |
| YOU HAVE            | ок                                                                           |    |
| SET THE<br>PASSWORD | You can also obtain the current password, by clicking on the <b>Get</b> butt | on |

#### Exiting config mode

| STEP | ACTION                                                                                                    |
|------|----------------------------------------------------------------------------------------------------|
| 1    | Either click on <b>Disconnect</b> (see step 8 of <i>Enabling config mode</i> ) and then click on <b>X</b> in the top righthand corner of the screen, or close the window by simply clicking the <b>X</b> directly. |
| 2    | Power down the MAlog.                                                                                                    |
| 3    | Remove the SPI and replace the cover on the MAlog.                                                                                                    |
|      |                                                                                                    |

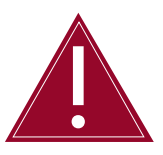

The MAlog will not begin to take readings until you follow the above steps to exit the config mode and then reapply power.

#### Inserting the SIM Card

Insert the SIM card, being careful with the alignment. Note that the SIM card needs to be inserted with care: slide the card latch back, lift it, slide the card into the latch, click it back down and slide to lock in place – see pictures below:

#### SIM CARD SLOT IN CLOSED POSITION – SLIDE LEFT TO OPEN

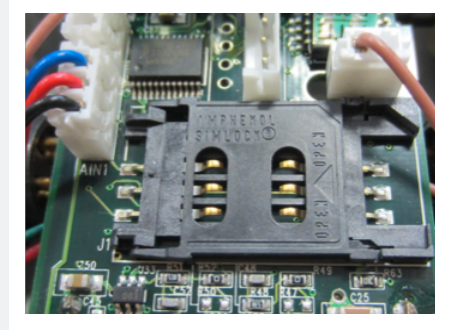

SIM CARD SLOT SLID OPEN – LIFT UPRIGHT TO INSERT CARD

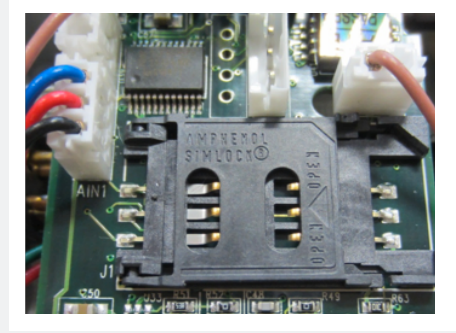

SIM CARD LATCH UP – SLIDE SIM CARD IN, PUSH LATCH DOWN AND SLIDE RIGHT TO LOCK IN PLACE

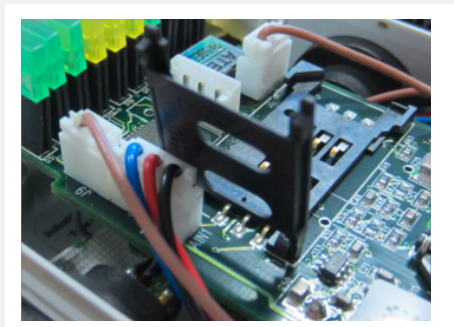

| PULSE<br>COUNTER INPUT<br>(ACTIVE LOW)      | <ul> <li>Switch contact – Maximum frequency 10Hz (debounced)</li> <li>Transistor output – Maximum frequency 1kHz (not debounced)</li> <li>Internal pull-up to 3.3V</li> <li>Protected to 30VDC</li> </ul> |
|---------------------------------------------|----------------------------------------------------------------------------------------------------|
| ANALOGUE<br>INPUT (0-20mA),<br>SINGLE-ENDED | <ul> <li>0.1% Accurate Uncalibrated</li> <li>0.02% Accurate Calibrated</li> <li>Option Switched Output (see below)</li> <li>Internal 100Ω Resistor</li> <li>Protected to 30VDC</li> </ul>                 |

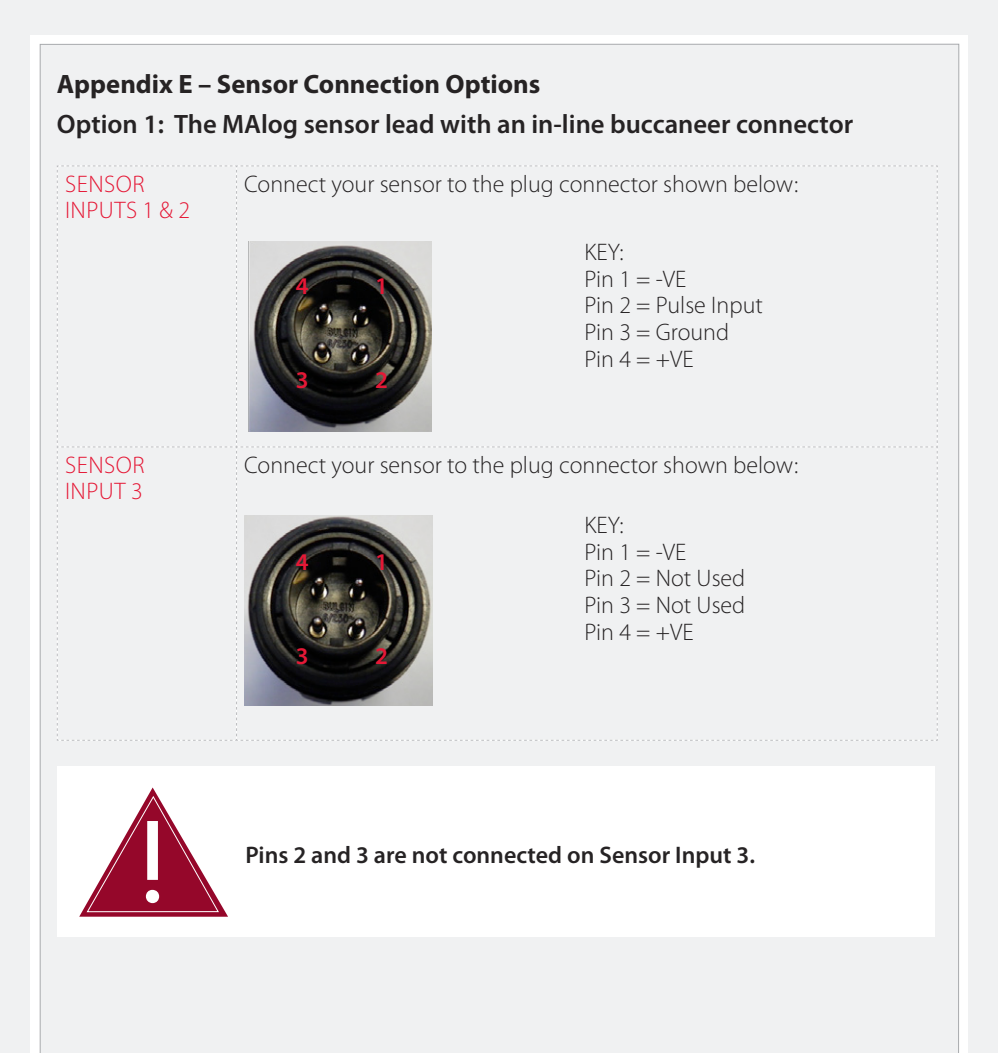

| Option 2: The MAlog is supplied ready installed in an enclosure |                  |                    |
|-----------------------------------------------------------------|------------------|--------------------|
| +VE1                                                            | Switch Power Out | Sensor Connector 1 |
| Ground                                                          | Ground           |                    |
| Pulse Input                                                     | Pulse Input      |                    |
| -VE1                                                            | Analogue Input   |                    |
| +VE2                                                            | Switch Power Out | Sensor Connector 2 |
| Ground                                                          | Ground           |                    |
| Pulse Input                                                     | Pulse Input      |                    |
| -VE2                                                            | Analogue Input   |                    |
| +VE3                                                            | Switch Power Out | Sensor Connector 3 |
| -VE3                                                            | Analogue Input   |                    |
| VS+                                                             | V+               |                    |
| VS-                                                             | GND              |                    |

#### Appendix F – Frequently Asked Questions

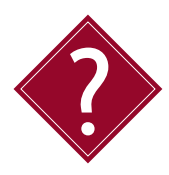

#### Why does the Power light not light up when I apply power?

This may be caused by a flat battery or a bad connection to the battery. Use a multimeter to check the battery power. If the battery has full voltage and the light still does not light up, then the logger is probably faulty. Contact Soil Instruments support.

#### Why are the Signal Strength lights not lighting up?

The Signal Strength lights will not light up if the MAlog can not detect a GSM Signal. Refer to *Interpreting Status Lights* and *Antenna Considerations* in *Part II* of this manual. Check to see if a GSM phone has any signal bars – if not then you may not be able to use the MAlog in this location. Contact itmsoilsupport.com for further assistance.

#### Why is the GPRS light not lighting up?

The GPRS light will not light up if the MAlog has trouble connecting to the GPRS Network. This can happen occasionally if the local network provider is having problems. The MAlog will automatically try a different network, or continue retrying the same network if it is the only one available. If the problem persists please contact your wireless data plan provider for further assistance.

### Do I need a static IP (internet provider) address to operate the MAlog?

No, the MAlog connects to web-based software using a SIM card (supplied by you). All communications with the web portal are initialised by the MAlog: as a result no static IP is required.

#### What size of data plan will I need with my SIM card?

The size of data plan you need will depend on how many sensors you are reading and how often you read them and upload the data. However, Soil Instruments has found that a 5MB data plan is more than sufficient for logging five sensors plus battery voltage every 15 minutes and uploading data every hour (although logging at this rate will reduce the battery life).

### Is there an easier way to connect sensors to the MAlog other than by splicing cables?

Yes, you can use a buccaneer connector which is supplied with the MAlog package number D7-3-EXP.

• .

SUPPORT

### www.itmsoilsupport.co.uk +44 (0) 1825 765044

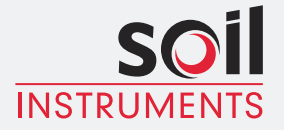

Bell Lane, Uckfield, East Sussex t: +44 (0) 1825 765044 e: info@itmsoil.com TN22 1QL United Kingdom f: +44 (0) 1825 744398 w: www.itmsoil.com

Soil Instruments Ltd. Registered in England. Number: 07960087. Registered Office: 5th Floor, 24 Old Bond Street, London, W1S 4AW